# BeoVision 6 Referenciafüzet

# A Referenciafüzet tartalomjegyzéke

A Referenciafüzet tartalmát részekre osztottuk fel. Minden egyes rész saját részletes, oldalszámokkal ellátott tartalomjegyzékkel kezdődik. A fekete színű szöveg az aktuális részre vonatkozik, míg a többi rész általános vonatkozású és szürke színű.

- A fő részek a következők:
- Speciális funkciók
- Hangolás és beállítások megadása
- Elhelyezés, aljzatok és csatlakoztatás
- A BeoLink rendszer
- Tárgymutató

# A menü áttekintése

Az oldalon látható illusztráció a menürendszert mutatja be, ugyanakkor azt is jelzi, hogy a menüről hol található részletesebb információ a referenciafüzetben. CHANNEL GROUPS OPTIONS TV TUNING EDIT CHANNELS ADD CHANNELS AUTO TUNING MANUAL TUNING EXTRA FINE TUNE DECODER TV SYSTEM SOUND TIMER RECORDING NOW TELETEXT RECORD LIST MENU CHANNEL START TIME STOP TIME DATE PDC/VPS PLAY TIMER TIMER ON/OFF TIMER INDEX PLAY TIMER PROGRAMMING SOURCE GROUP CHANNEL START TIME STOP TIME DAYS WAKE UP TIMER

LINK FREQUENCY MODULATOR FINE TUNE TUNER SETUP SOUND VOLUME BALANCE BASS TREBLE SUBWOOFER LOUDNESS PICTURE BRIGHTNESS CONTRAST COLOUR TINT CLOCK TIME DATE MONTH YEAR **SYNCHRONISE** SHOW CLOCK MENU LANGUAGE DANSK DEUTSCH ENGLISH ESPAÑOL FRANÇAIS ITALIANO NEDERLANDS **SVENSKA** STAND POSITIONS VIDEO AUDIO TV STANDBY

CONNECTIONS

AV1

AV2

Δ\/3

CAMERA

HDMI EXPANDER

A televízió kibővített képernyőmenüjének rendszere. A szürkével megjelenő menüelemek csak akkor jelennek meg, ha az adott rendszer támogatja őket. A főmenü megjelenítéséhez nyomja meg a Beo4 MENU gombját. Ebben a fejezetben ismertetjük a televízió mindennapi funkciókon túlmutató használatát.

Azt is megtudhatja, hogyan használjon egy csatlakoztatott settop boxot vagy másik csatlakoztatott videokészüléket.

- Wake-up Timer, 6
- A televízió önműködő be- és kikapcsolásának beállítása, 8
- Csatlakoztatott videoberendezés használata a Beo4-el, 10
- A televízió használata számítógép monitorként, 12
- Tuner beállítás, 13

## Hangolás és beállítások megadása, 15

A televízió első bekapcsolásakor elvégzendő beállítás, és ráhangolás a csatornákra. A fejezet ismerteti a pontos idő, dátum, kép és hang beállítását, valamint az állvány elhelyezését.

# Elhelyezés, aljzatok és csatlakoztatás, 31

A televízió kezelése és elhelyezése, valamint az aljzatok helye. Dekóder, set-top box vagy felvevő csatlakoztatása a televízióhoz, és külső eszközök regisztrálása. Hangszórók csatlakoztatása és a televízió átalakítása surround hangrendszerré, a hangszóró kombinációk kiválasztásával együtt.

#### A BeoLink rendszer, 47

Hangrendszer csatlakoztatása a televízióhoz, valamint integrált hang- és videorendszer kezelése. Csatlakozások létrehozása, összekapcsolt rendszer működtetése és a televízió telepítése csatlakoztatott szobában.

Tárgymutató, 56

# Wake-up Timer

A televíziót beállíthatja reggeli ébresztésre.

A Wake-up Timer egy egyszeri időzítés, és egy órán át aktív. A felhúzható ébresztőórához hasonlóan, az ébresztés végrehajtás után törlődik. Ez csak beprogramozott televízió esetében működik.

Ha már egyszer beállított egy Wake-up Timer időt, akkor a televízió automatikusan felkínálja a legutóbb beállított Wake-up Timer időt, amikor egy újabbat akar beállítani.

A Wake-up Timer ébresztések természetesen le is tilthatók.

Ha be van állítva a Wake-up Timer ébresztés, akkor a televízió nem kapcsolódhat a szokásos Play Timer vagy Standby Timer funkcióhoz, mindaddig amíg a Wake-up Timer ébresztés le nem zajlott vagy nem tiltják le.

# A Wake-up Timer ébresztési idejének megadása

Ki kell választania a Wake-up Timer ébresztés jelforrását és csatornáját, valamint a kezdési időpontot.

#### A Wake-up Timer ébresztési adatok beállítása ...

- > Nyomja meg a MENU gombot a TV SETUP menü megjelenítéséhez, majd nyomja meg a gombot a PLAY TIMER kiemeléséhez.
- > Nyomja meg a GO gombot a WAKE UP TIMER menü megjelenítéséhez.
- > A  $\blacktriangle$  vagy a  $\checkmark$  gombbal lépkedhet a menüben.
- > Az összes szükséges adat megadása után, nyomja meg a GO gombot az ébresztési beállítások tárolásához.
- > A menükből való kilépéshez nyomja meg az EXIT gombot.

| WAKE UF    | TIMER   |  |
|------------|---------|--|
| SOURCE     | TV      |  |
| GROUP      |         |  |
| CHANNEL    | 21 BBC  |  |
| START TIME | 07:00   |  |
| ON / OFF   | ON      |  |
|            |         |  |
|            |         |  |
|            |         |  |
|            |         |  |
|            | store 💷 |  |
|            |         |  |

#### A WAKE-UP TIMER menü ...

- SOURCE ... A Wake-up Timer jelforrásának kiválasztása a rendszerben rendelkezésre álló jelforrások közül.
- GROUP ... Csatorna csoport kiválasztása.
- CHANNEL ... A kívánt csatornaszám kiválasztása.
- START TIME ... A rendszer bekapcsolása kívánt időpontjának beírása.
- ON/OFF ... A Wake-up Timer bekapcsolása vagy kikapcsolása. Válassza a bekapcsoláshoz az ON, a kikapcsoláshoz az OFF funkciót.

# A Wake-up Timer ellenőrzése vagy törlése

Előhívhatja a Wake-up Timer beállításait az ébresztési idő ellenőrzésére, vagy a Wake-up Timer OFF állapotra állításával kikapcsolhatja azt.

A Wake-up Timer ébresztés adatainak módosítása vagy törlése ...

- > Nyomja meg a GO gombot a WAKE UP TIMER menü megjelenítéséhez.
- > A  $\blacktriangle$  vagy a  $\checkmark$  gombbal lépkedhet a menüben.
- > A ◀ vagy a ➡ segítségével módosíthatja a beállítást, vagy új időpontot is beírhat a számjegyes gombokkal. Állítsa az ON/OFF beállítást OFF állapotra, ha ki szeretné kapcsolni a Wake-up Timer ébresztést.
- > A módosítások elvégzése után, a GO megnyomásával tárolhatja azokat.
- > A menükből való kilépéshez nyomja meg az EXIT gombot.

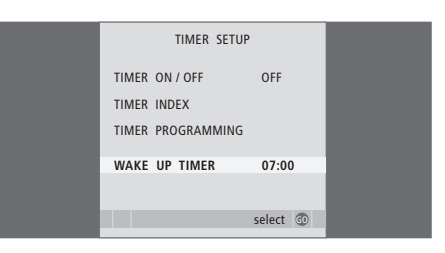

# A televízió önműködő be- és kikapcsolásának beállítása

Beállíthatja a televíziót automatikus be- és kikapcsolásra az időzített lejátszás és időzített készenlét funkciókkal, ha például egy műsor megtekintését nem szeretné elmulasztani.

Akár hat Timer időzítést is beállíthat, és a Timer beállítások képernyőn látható listájában meg is tekintheti a beállításokat. A listában szerkesztheti és törölheti a Timer beállításokat.

Ha a televízió egy Bang & Olufsen hangrendszerhez Master Link kábellel van csatlakoztatva, az adott rendszerek is végre tudják hajtani az időzített lejátszást és készenléti állapotba kapcsolást.

Ha időzítést kíván beállítani, ellenőrizze, hogy a beépített óra a helyes időt mutatja-e. További információk "A dátum és az idő beállítása" című részben olvashatók a 27. oldalon.

## A használat megkezdése előtt ...

Ha csatlakoztat egy Bang & Olufsen audio- vagy videokészüléket a televízióhoz a Master Link kábellel, a *Play Timer* (ldőzített lejátszás) menü segítségével megadhatja, hogy vonatkozzanak-e rá az időzítések. Ha például azt szeretné, hogy az időzítési funkciók csak a televízión legyenek használhatók, akkor a televízión állítsa a Play Timer funkciót ON állapotra, a hangrendszerben pedig állítsa a Play Timer funkciót OFF állapotra.

#### A Play Timer bekapcsolása ...

- > Nyomja meg a MENU gombot a TV SETUP menü megjelenítéséhez, majd nyomja meg a gombot a PLAY TIMER kiemeléséhez.
- > Nyomja meg a GO gombot a TIMER SETUP menü megjelenítéséhez, majd nyomja meg a vagy a gombot a WAKE UP TIMER kiemeléséhez.
- > Nyomja meg a GO gombot a TIMER ON/OFF menü megjelenítéséhez.
- > A ◀ vagy a ➡ megnyomásával jelenítse meg az ON-t.
- > Nyomja meg a GO gombot a beállítás tárolásához.

Ha további információkra van szüksége arról, hogyan kapcsolhatja a Play Timer-t be vagy ki a csatlakoztatott Bang & Olufsen audio- vagy videokészülékeken, olvassa el az adott termékhez mellékelt útmutatót.

# Időzített lejátszás és készenléti állapot

Megadhatja, hogy a televízió minden héten ugyan azon a napon és időpontban automatikusan kapcsoljon be illetve álljon le.

#### Időzített lejátszás és készenléti állapot beállítása ...

- > Nyomja meg a MENU gombot a TV SETUP menü megjelenítéséhez, majd nyomja meg a gombot a PLAY TIMER kiemeléséhez.
- > Nyomja meg a GO gombot a TV SETUP menü megjelenítéséhez, majd nyomja meg a ▼ gombot a PLAY TIMER PROGRAMMING kiemeléséhez.
- > Nyomja meg a GO gombot a PLAY TIMER PROGRAMMING menü megjelenítéséhez.
- > A ▲ vagy a ▼ gombbal lépkedhet a menüben.
- > Az összes szükséges adat megadása után, nyomja meg a GO gombot a Timer beállítások tárolásához.
- > Az EXIT megnyomásával kiléphet az összes menüből.

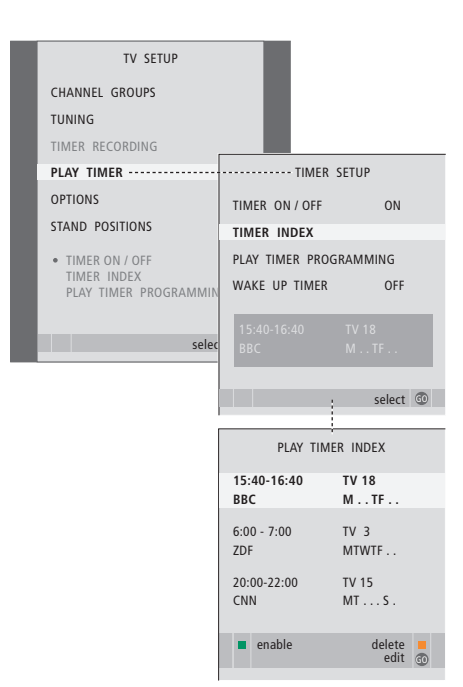

#### A hét napjainak rövidítései:

- M ... Hétfő
- T... Kedd
- W ... Szerda
- T... Csütörtök
- F... Péntek
- S ... Szombat
- S ... Vasárnap

# Egy Timer megtekintése, szerkesztése és törlése

Hívja elő a beírt beállítások listáját a képernyőre. A listában szerkesztheti és törölheti a Timer beállításokat.

# A Timer beállítások megtekintése, szerkesztése és törlése ...

- > A TIMER SETUP menüből a TIMER INDEX kiválasztásával hívja elő a Timer beállításokat. A listában az első Timer beállítás már ki van emelve.
- > A ▲ vagy a ▼ gombbal vigye a kurzort arra a Timer beállításra, amelyet módosítani kíván.
- > Ha módosítani kíván egy beállítást, nyomja meg a GO gombot, és kövesse a bal oldalon ismertetett eljárást.
- > Ha törölni kíván egy kiválasztott beállítást, nyomja meg a sárga gombot.
- > Ha meggondolja magát, a 4 megnyomásával visszahozhatja a beállítást a listába. A menükből való kilépéshez az EXIT gombot is megnyomhatja.
- > A beállítás törléséhez nyomja meg másodjára is a sárga gombot.

| _             |                   |  |
|---------------|-------------------|--|
| TIMER PROG    | TIMER PROGRAMMING |  |
| SOURCE        | TV                |  |
| CHANNEL GROUP |                   |  |
| CHANNEL       | 18 BBC            |  |
| START TIME    | 15:40             |  |
| STOP TIME     | 16:40             |  |
| DAYS          | M TF . S          |  |
|               |                   |  |
|               | store 💿           |  |

#### A TIMER PROGRAMMING menü ...

SOURCE

- A Timer jelforrásának kiválasztása a rendszerben rendelkezésre álló jelforrások közül. Válassza a STANDBY funkciót, ha ki akarja kapcsolni a televíziót. Ha televíziójához más kompatibilis videó vagy audió rendszer csatlakozik, akkor azok is ki lesznek kapcsolva.
- CHANNEL (Csatornaszám) ... A jelforrás kiválasztása után, válassza ki a kívánt csatornaszámot.
- CHANNEL GROUP ... Ha kiválasztott egy csatornacsoportot, csak a kiválasztott csoportban szereplő csatornák lesznek elérhetők.
- START TIME és STOP TIME ... Adja meg, mikor kívánja a lejátszást elindítani és leállítani a rendszerben. Ha a Timer jelforrást STANDBY módra állította, akkor csak a leállítás idejét írhatja be.
- DAYS ... Adja meg azokat a napokat, amikor a Timer-t használni szeretné. A hét minden napja megjelenik, – elsőként az M betű, amely a hétfő angol nevének (Monday) felel meg.

Csak egy jelforrást használható, például az A.MEM, ha ez benne van a beállításban.

9

MEGJEGYZÉS! Törlés nélkül is kikapcsolhatja a heti időzítést. A TIMER emlékezni fog a korábbi kiválasztásra. A zöld gombbal be- vagy kikapcsolhatja ezt a funkciót.

# Csatlakoztatott videoberendezés használata a Beo4-gyel

A beépített periféria egység vezérlő egyfajta közvetítőként működik csatlakoztatott videoberendezés, például set-top box, felvevő, vagy DVD lejátszó, és a Beo4 távirányító között.

A Beo4 távirányító segítségével elérhetők készülékének csatornái és funkciói.

Egyes funkciók a készülék bekapcsolása után használhatók a Beo4-en keresztül. Más funkciók a Peripheral Unit Controller menüjén keresztül érhetők el, amelyet a képernyőn jeleníthet meg.

A készüléke által kínált különböző funkciókkal kapcsolatos útmutatásokról a termék használati útmutatójában olvashat bővebben.

A támogatott berendezéssel kapcsolatos bővebb tájékoztatásért forduljon a Bang & Olufsen viszonteladókhoz.

# A Peripheral Unit Controller menüje

A készülékéhez adott távirányító gombjai esetleg nem pontosan felelnek meg a Beo4-en lévőknek. Ha tudni szeretné, hogy a Beo4 mely gombjaival kezelhet bizonyos funkciókat és szolgáltatásokat, hívja elő a Peripheral Unit Controller menüjét a képernyőn.

A csatlakoztatott berendezés **DTV** bekapcsolásához nyomjon meg egy jelforrás gombot\*

Nyomja meg a perifériális egység **MENU** vezérlő menüjének előhívásához

Nyomja meg azt a számgombot, **1 – 9** amely aktiválja a kívánt funkciót, vagy ...

… nyomja meg a funkciót aktiváló színes gombok valamelyikét

Ha egy peripheral unit controller a kiválasztott jelforrás, a televízió főmenüjének megjelenítéséhez kétszer nyomja meg a MENU gombot.

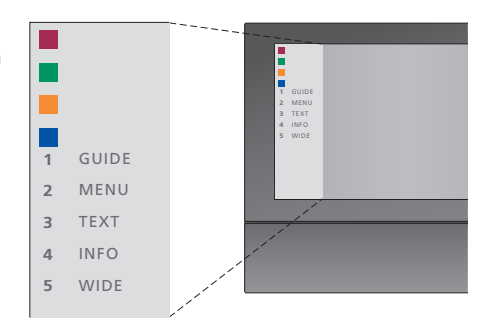

Példa a Peripheral Unit Controller menüjére - a Beo4 gombok a menü bal oldalán láthatók, az általuk vezérelt funkciók pedig a jobb oldalon. A menü olyan gombokat is jelezhet a távirányítón, amelyek az ön csatlakoztatott berendezésén találhatók.

\*MEGJEGYZÉS! Az, hogy melyik jelforrás gomb aktiválja a periféria egységet, függ a tuner beállításától, és a CONNNECTIONS menüben történt beállításoktól. Erről bővebben a 16. és a 36. oldalon olvashat.

## Univerzális Beo4 kezelés

Ha tudja, hogy a Beo4 melyik gombja aktiválja a kívánt funkciót, akkor a funkció előhívása előtt nem kell megjelenítenie a Peripheral Unit Controller menüjét.

#### Bekapcsolt berendezés

támogatja azt, akkor bekapcsolhatja a set-top boxot a GO és a 0 megnyomásával.

| mellett<br>Nyomja meg a GO gombot,<br>majd a kívánt funkciót aktiváló<br>számgombot                                                         | GO<br>1 – 9  |
|----------------------------------------------------------------------------------------------------|--------------|
| Nyomja meg a funkciót aktiváló<br>színes gombot                                                                                             |              |
| Nyomja meg a GO , majd a ▲<br>vagy a ▼ gombot a csatornák<br>közötti közvetlen előre- vagy<br>hátralépéshez                                 | GO<br>▲<br>▼ |
| Nyomja meg és tartsa lenyomva<br>a GO gombot a műsorfüzet vagy<br>a "Now/Next" felirat<br>megjelenítéséhez a jelforrás<br>típusától függően | GO           |
| Ha a 'MANUAL CONTROL'<br>készenléti opciót választotta,<br>erről bővebben a 41. oldalon<br>olvashat, és a set-top box                       |              |

A berendezés menüinek használata

Ha már egyszer aktiválta a csatlakoztatott berendezést, akkor annak menüit működtetheti a Beo4 segítségével.

| <i>Miközben láthatók a<br/>berendezés menüi …</i><br>A kurzort fel vagy le mozgatja                                | ▲<br>▼    |
|----------------------------------------------------------------------------------------------------|-----------|
| A kurzort balra vagy jobbra<br>mozgatja                                                                            |           |
| Egy funkciót választ ki és aktivál                                                                                 | GO<br>GO  |
| Nyomja meg a GO gombot,<br>majd a                                                                                  | GO<br>◀ ⋫ |
| Kilépés a menükből vagy<br>visszalépés a korábbi menübe*                                                           | STOP      |
| Kilépés a menükből, valamint<br>kilépés a különféle módokból<br>vagy belépés azokba (ilyen mód<br>például a rádió) | EXIT      |
| A színes gombokat használja<br>a csatlakoztatott berendezés<br>menüiben jelzett módon                              |           |
| *A jelforrás típusától függően                                                                                     |           |

lehet, hogy az előző menübe való visszatéréshez a STOP gomb helyett kétszer kell megnyomnia az EXIT gombot.

# Berendezés használata egy csatlakoztatott szobában

Ha a berendezés csatlakoztatva van a központi szobában lévő TV-hez, kezelheti azt a csatlakoztatott szobában lévő televízióról is. A Peripheral Unit Controller menüje ettől függetlenül azonban a csatlakoztatott szobákban lévő televízió képernyőjén nem jeleníthető meg.

| Nyomja meg a központi<br>szobában lévő berendezés<br>bekapcsolásához     | DTV         |
|--------------------------------------------------------------------------|-------------|
| Nyomja meg a GO gombot,<br>majd a kívánt funkciót aktiváló<br>számgombot | GO<br>1 – 9 |
| Nyomja meg a funkciót aktiváló<br>színes gombot                          |             |

# A televízió használata számítógép monitorként

Televízióját csatlakoztathatja egy számítógéphez, és használhatja monitorként.

FONTOS! Ha egy számítógépet kíván csatlakoztatni a televízióhoz és a televíziót monitorként szeretné használni, akkor mielőtt csatlakoztatja egymáshoz a számítógépet és a televíziót, gondoskodjék arról, hogy a televízió, a számítógép, és a számítógéphez csatlakoztatott minden más készülék le legyen választva a táphálózatról. Csak ezt követően csatlakoztassa egymáshoz a számítógépet és a képernyőt. A számítógépet (az annak leírásában foglaltaknak megfelelően) csak földelt fali csatlakozóaljzathoz szabad csatlakoztatni.

# A számítógép képének megjelenítése a képernyőn

LIST

PC

Ahhoz, hogy a számítógép képe látható legyen a televízió képernyőjén, a Beo4-gyel kell azt előhívni.

Csatlakoztassa a számítógép VGA kimenetét a televízió VGA bemenetére. Ha a számítógép hangját a televízió hangszóróin keresztül kívánja hallgatni, csatlakoztassa a hangkimenetet a televízió AV3 R – L alizataihoz.

#### A számítógép képének előhívása ....

Nyomja meg többször egymás után, amíg meg nem jelenik a PC felirat a Beo4 kijelzőjén

Nyomja meg a kép előhívásához GO

Ezután a szokásos módon használhatja a számítógépet.

A televízió az alábbi képfelbontásokat támogatja: 60 Hz; 640 × 480, 800 × 600, 1024 × 768, 1360 × 768.

Ha egy jelforrás, például egy PC van csatlakoztatva a VGA aljzaton keresztül, az alábbi képopciók jelennek meg: BRIGHTNESS ... A kép fényerejének beállítása. CONTRAST ... A kép kontrasztjának beállítása. COLOUR ... A kép színintenzitásának beállítása. HOR. SIZE ... A kép szélességének beállítása. HOR. POSITION ... A kép vízszintes helyzetének beállítása.

VERT. POSITION ... A kép függőleges helyzetének beállítása.

Ne feledje, hogy a legutóbbi három beállítás csak az éppen érvényes képfelbontásra alkalmazható, a beállítás idején. A PICTURE menüvel kapcsolatban a 'Kép- és hangbeállítások megadása' című részben olvashat bővebben a 28. oldalon.

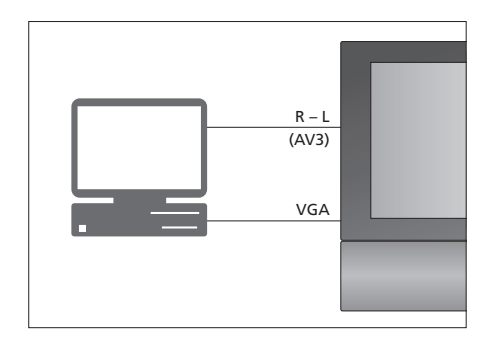

| BRIGHTNESS32CONTRAST32COLOUR32HOR. SIZE0HOR. POSITION0VERT. POSITION0 |
|-----------------------------------------------------------------------|
| CONTRAST32COLOUR32HOR. SIZE0HOR. POSITION0VERT. POSITION0             |
| COLOUR32HOR. SIZE0HOR. POSITION0VERT. POSITION0                       |
| HOR. SIZE0HOR. POSITION0VERT. POSITION0                               |
| HOR. POSITION 0<br>VERT. POSITION 0                                   |
| VERT. POSITION 0                                                      |
|                                                                       |

# Tuner beállítás

Dönthet úgy, hogy kikapcsolja a TV tunert, a DVB tunert, vagy akár mindkettőt. Ha kikapcsolja a TV tunert, akkor a TV gombbal bekapcsolhat egy csatlakoztatott periféria egységet. Ha kikapcsolja a DVB tunert, akkor a DTV gombbal bekapcsolhat egy csatlakoztatott periféria egységet.

- A belső tuner kiiktatása ...
- > A TV gomb megnyomásával kapcsolja be a televíziót.
- > Nyomja meg a GO gombot az OPTIONS menü megjelenítéséhez, majd nyomja meg a ▼ gombot a TUNER SETUP kiemeléséhez.
- > A GO megnyomásával hívja elő a TUNER menüt, a TV TUNER már ki van emelve.
- > A ◀ vagy a ➡ megnyomásával átkapcsolhatja a beállítást ON vagy OFF állapotra.
- > A megnyomásával emelje ki a DVB-t.
- > A ◀ vagy a ➡ megnyomásával átkapcsolhatja a beállítást ON vagy OFF állapotra.
- > A beállítások mentéséhez nyomja meg a GO gombot, vagy …
- > … nyomja meg az EXIT gombot, ha minden menüt el szeretne hagyni, a beállítások mentése nélkül.

Fontos! Ha már csatlakoztatott egy Bang & Olufsen merevlemezes felvevőt a televízióhoz, javasoljuk, hogy ne iktassa ki a TV tunert.

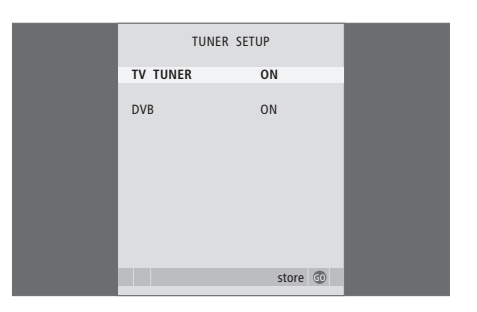

# Hangolás és beállítások megadása

Itt ismertetjük az első beállítás elvégzésének módját, és azt, hogyan hangolhat rá az összes rendelkezésre álló csatornára. Továbbá, olvashat arról, hogyan szerkeszthetők a tárolt csatornák, és hogyan módosíthatók a rendelkezésre álló további beállítások, például idő, dátum, kép és hang.

A televízió elhelyezésével és további videokészülékek csatlakoztatásával kapcsolatban az '*Elhelyezés, aljzatok* és csatlakoztatás' című részben olvashat, a Referenciafüzet 31. oldalán.

# Speciális műveletek, 5

A napi használaton túl csak annyit kell tudnia televíziója használatáról, hogy hogyan kell működtetni az időzített lejátszási és időzített készenléti funkciókat, és hogyan kell használni a set-top boxot. A surround hangrendszer használata.

# Hangolás és beállítások megadása, 15

- A televízió első beállítása, 16
- A beprogramozott TV-csatornák szerkesztése, 20
- Csatornák újbóli tárolása vagy új csatornák tárolása, 23
- A televízió elfordítási pozícióinak beállítása, 26
- A dátum és a pontos idő beállítása, 27
- Kép- és hangbeállítások megadása, 28
- A menü nyelvének kiválasztása, 30

# Elhelyezés, aljzatok és csatlakoztatás, 31

A televízió kezelése és elhelyezése, valamint az aljzatok helye. Dekóder, set-top box vagy felvevő csatlakoztatása a televízióhoz, és külső eszközök regisztrálása. Hangszórók csatlakoztatása és a televízió átalakítása surround hangrendszerré, a hangszóró kombinációk kiválasztásával együtt.

# A BeoLink rendszer, 47

Hangrendszer csatlakoztatása a televízióhoz, valamint integrált hang- és videorendszer kezelése. Csatlakozások létrehozása, összekapcsolt rendszer működtetése és a televízió telepítése csatlakoztatott szobában.

# Tárgymutató, 56

# A televízió első beállítása

Az itt ismertetett beállítási eljárás akkor használható ha a televízió csatlakoztatva van a konnektorhoz és első alkalommal van bekapcsolva. A képernyőn automatikusan megjelenő menük sorozatán keresztül vezetjük, amelyben regisztrálnia kell a csatlakoztatott külső berendezéseket, és a hangszórókat.

Ha később módosítja a beállítást, ugyanezekhez a menükhöz ismét hozzáférhet és frissítheti a beállításokat.

A DVB beállításával és használatával kapcsolatban bővebben a külön útmutatóban olvashat. A televízió első beállításának négy fő lépése van: az összes csatlakoztatott berendezés regisztrálása, ráhangolás a csatornákra, hangszóró beállítás és hangzásbeállítás. Azonban, az, hogy melyik menü jelenik meg, attól függ, hogy a TV tuner működése engedélyezve van-e és vajon vannak-e csatlakoztatva kiegészítő hangszórók a televízióhoz.

## MENU LANGUAGE TUNER SETUP CONNECTIONS CHECK AERIAL CONNECTION

AUTO TUNING SPEAKER TYPES SPEAKER DISTANCE SPEAKER LEVEL SOUND ADJUSTMENT

#### A menük sorrendje a legelső beállításkor:

- MENU LANGUAGE ... A képernyőn megjelenő menük nyelvének kiválasztása. A képernyőn a szöveg annak megfelelően változik, ahogyan egyik nyelvről a másikra vált át. Erről bővebben 'A menü nyelvének kiválasztása' című részben olvashat a 30. oldalon.
- TUNER SETUP ... Ebben a menüben kiiktathatja a belső TV tunert és elsődleges televízió forrásáva teheti a DVB-t, valamint kiiktathatja a DVB modult, hogy egy periféria egységet (set-top box) tegyen a DTV televízió jelforrásává.
- CONNECTIONS ... Az egyes aljzatokhoz csatlakoztatott berendezések, a felhasznált aljzatok, a termék nevének és a jelforrás nevének kiválasztása. A CONNECTIONS menüről bővebben olvashat a 'További videokészülékek regisztrálása' című részben olvashat a 40. oldalon. A legelső beállítás során, tárolja a zöld gomb segítségével a beállításokat a CONNECTIONS menüben.
- AUTO TUNING ... Csak akkor használható, ha a TV tuner nincs kikapcsolva. A csatlakoztatott berendezés regisztrálásának elvégzése után, a képernyőn megjelenik a csatornák automatikus hangolására vonatkozó menü. Nyomja meg a **GO** gombot az automatikus hangolás megkezdéséhez. A televízió ráhangol az összes rendelkezésre álló csatornára. A TV csatornákra hangolás folyamatáról további információk a 'Csatornák újbóli hangolása' című részben olvashatók a 23. oldalon.
- SPEAKER TYPES ... Ebben a menüben választhatja ki, hogy melyik Bang & Olufsen hangszórók vannak csatlakoztatva. A SPEAKER TYPES menüvel kapcsolatban 'A hangszóró beállítása – surround hang' című részben olvashat bővebben a 42. oldalon.

- SPEAKER DISTANCE ... Írja be a hallgatási pozíció és az egyes hangszórók között légvonalban mért távolságot. A SPEAKER DISTANCE menüvel kapcsolatban 'A hangszóró beállítása – surround hang' című részben olvashat bővebben a 43. oldalon.
- SPEAKER LEVEL ... Ebben a menüben kalibrálhatja a csatlakoztatott hangszórók hangerejét. Egy kalibráló hang hallható váltakozva az egyes hangszórókról. Úgy állítsa be az összes csatlakoztatott hangszóró hangerejét, hogy az megfeleljen a központi hangszóró hangerejének. Megadhatja, hogy a hangok automatikusan vagy kézzel indítva szólaljanak-e meg. A SPEAKER LEVEL menüvel kapcsolatban 'A hangszóró beállítása – surround hang' című részben olvashat bővebben a 44. oldalon.
- SOUND ADJUSTMENT ... Beállíthatja a hang jellemzőit, a hangerőt, a mély és magas hangokat, és a hangosságot. Továbbá, beállíthat két alapértelmezett hangszóró kombinációt; az egyiket a televízióban lévő videoforrás használatához, a másikat pedig a televízióhoz csatlakoztatott hangforrás bekapcsolásakor történő használatra. Ha kívánja bármikor más hangszóró kombinációt is kiválaszthat. A SOUND ADJUSTMENT menüvel kapcsolatban a 'Kép- és hangbeállítások megadása' című részben olvashat bővebben a 28. oldalon.

Az extra készülék csatlakoztatásának helyéről és módjáról, lásd a 'További videokészülékek regisztrálása' című részt a 40. oldalon, és a 'Csatlakozópanelek' című részt a 36. oldalon.

#### A középhelyzet megállapítása

Ha televíziója fel van szerelve egy külön kapható motoros mozgatású állvánnyal, akkor a képernyőn megjelenik a STAND ADJUSTMENT menü. A középhelyzet meghatározása után, válassza ki kedvenc pozícióit a televízió bekapcsolásához és készenléti módjához.

Amikor megjelenik a STAND ADJUSTMENT menü ...

- > Nyomja meg a GO gombot az állványbeállítás megkezdéséhez.
- > Ha a beállítás félbeszakad, akkor az 'ADJUSTMENT FAILED' felirat jelenik meg a képernyőn. Távolítsa el a televízió elfordulását okozó akadályt, majd a GO megnyomásával indítsa el újra a beállítást.
- > A beállítás befejezése után, az 'ADJUSTMENT OK' jelenik meg, majd ezt követi a STAND POSITIONS menü.
- > Lépegessen az állványpozíciók között; VIDEO, AUDIO és STANDBY, a ▲ és a ▼ segítségével, majd a GO megnyomásával lépjen be a menübe.
- > A televízió elfordításához, nyomja meg a ◀ vagy a ▶ gombot.
- > A zöld gomb megnyomásával tárolja az egyes pozíciókat.

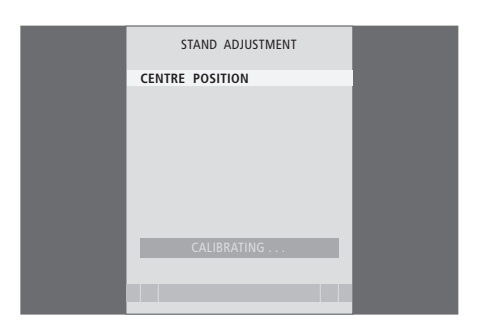

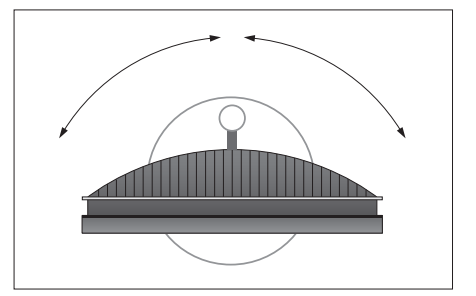

Ellenőrizze, hogy van-e elegendő helye a televízió elfordulásához jobbra és balra.

A kezdő pozíció menüvel kapcsolatban bővebben 'A televízió elfordítási pozícióinak beállítása' című részben olvashat a 26. oldalon.

# A beprogramozott TV-csatornák szerkesztése

A TV csatornák megjelenésének sorrendjét bármikor átrendezheti, csak hívja elő az erre szolgáló EDIT TV CHANNELS menüt. Ebben a menüben el is nevezheti és törölheti is a TV csatornákat.

Ha a tárolt csatornák még további szerkesztést igényelnek, például finomhangolást, használja a MANUAL TUNING menüt.

## Behangolt csatornák áthelyezése

Bármelyik tárolt TV csatornát bármikor áthelyezheti vagy törölheti a nem kívántat.

#### Tárolt csatornák áthelyezése ...

- > A TV gomb megnyomásával kapcsolja be a televíziót.
- > Nyomja meg a GO gombot a TV TUNING menü megjelenítéséhez. Az EDIT CHANNELS felirat már ki van emelve.
- > Nyomja meg a GO gombot az EDIT CHANNELS menü megjelenítéséhez.
- > A vagy a gomb megnyomásával válassza ki az áthelyezni kívánt csatornát.
- > Nyomja meg egyszer a > gombot a csatorna áthelyezéséhez. A csatorna lekerül a listáról.
- > A vagy a gomb megnyomásával helyezze át a csatornát a kívánt csatornaszámra.
- > A 4 gomb megnyomásával helyezze vissza a csatornát a listára, vagy cseréljen helyet azzal a csatornával, amelyik a kívánt csatornaszámot foglalja el.
- > Ezek után helyezze át a lecserélt csatornát egy üres csatornaszámra, vagy egy már felhasznált másik számra és ismételje meg az eljárást.
- > A megfelelő csatornák áthelyezése után, nyomja meg a STOP gombot, ha vissza akar lépni az összes menün keresztül, vagy az EXIT gomb megnyomásával lépjen ki minden menüből.

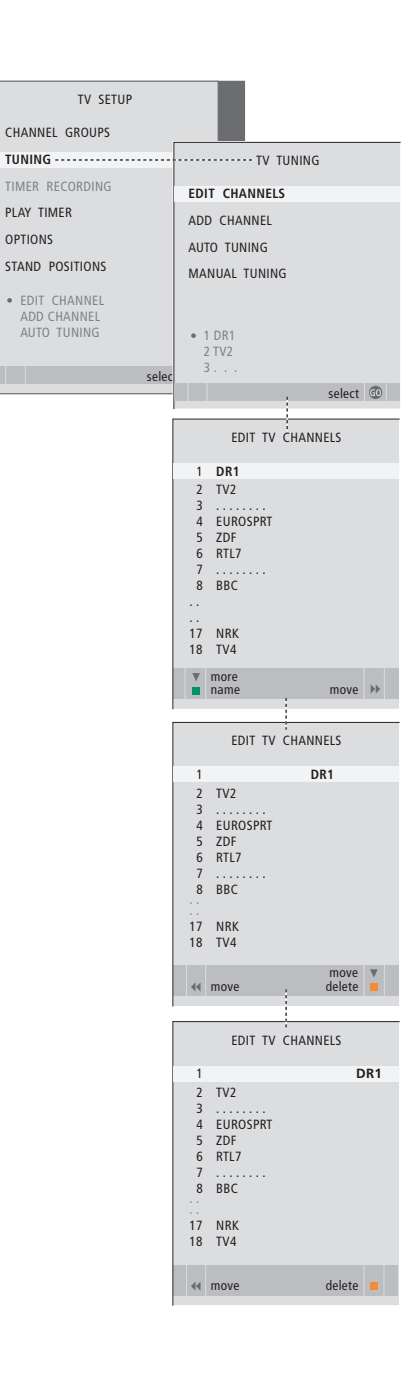

## Behangolt csatornák törlése

Tárolt csatornák törlése ...

- > A TV gomb megnyomásával kapcsolja be a televíziót.
- > Nyomja meg a MENU gombot a TV SETUP menü megjelenítéséhez, majd nyomja meg a gombot a TUNING kiemeléséhez.
- > Nyomja meg a GO gombot a TV TUNING menü megjelenítéséhez. Az EDIT CHANNELS felirat már ki van emelve.
- > Nyomja meg a GO gombot az EDIT CHANNELS menü megjelenítéséhez.
- > A b gomb megnyomásával vegye ki a csatornát a listából.
- > A sárga gomb megnyomásával tegye lehetővé a csatorna törlését - a csatorna ekkor vörös színben látható.
- > Nyomja meg a sárga gombot ismét a csatorna tényleges törléséhez, vagy nyomja meg a gombot kétszer, ha vissza akarja venni a csatornát a listára.
- > A megfelelő csatornák törlése után, nyomja meg az EXIT gombot az összes menüből való kilépéshez.

# Behangolt csatornák elnevezése

Az EDIT CHANNELS menüben tetszése szerint adhat nevet az összes csatornának.

#### Csatornák elnevezése ...

- > A TV gomb megnyomásával kapcsolja be a televíziót.
- > Nyomja meg a GO gombot a TV TUNING menü megjelenítéséhez. Az EDIT CHANNELS felirat már ki van emelve.
- > Nyomja meg a GO gombot az EDIT CHANNELS menü megjelenítéséhez.
- > A vagy a gomb megnyomásával válassza ki az átnevezni kívánt csatornát.
- > Nyomja meg egyszer a zöld gombot a csatorna elnevezésének lehetővé tételéhez. Az elnevezés menü most aktív.
- > A vagy ▲ gomb megnyomásával keresse meg a név egyes betűit.
- > A ➡ gombot megnyomva léphet a következő betűre. A művelet során a televízió javasol lehetséges neveket, de továbbra is használhatja a ▲ és a ▼, vagy a ◀ és a ➡ gombot, amelynek
- megnyomásával beírhatja vagy szerkesztheti a választott név betűit.
- > Nyomja meg a GO gombot a név tárolásához.
- > Ha szükséges, ismételje meg az eljárást és nevezzen el más csatornaszámokat is.
- > A megfelelő csatornák elnevezése után, nyomja meg a GO gombot a szerkesztett lista jóváhagyásához, vagy az EXIT gomb megnyomásával lépjen ki minden menüből.

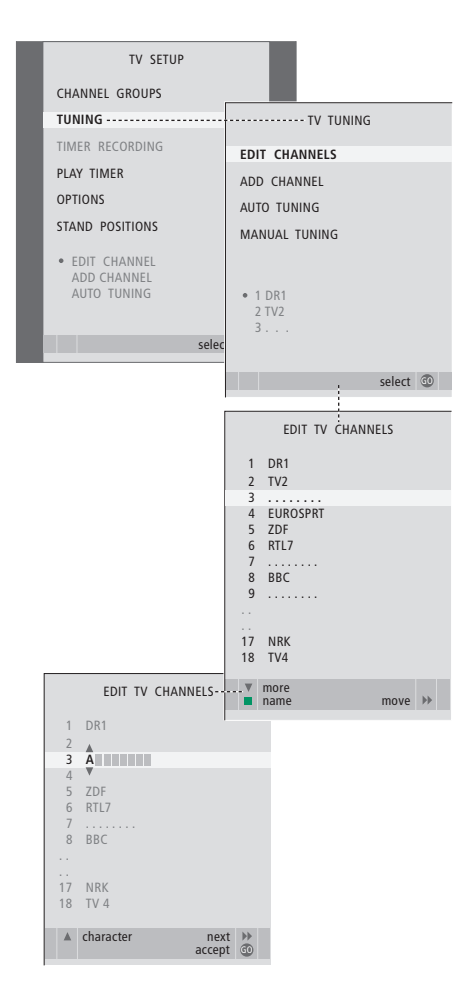

## Behangolt csatornák állítása – kézi hangolás

A TV-csatornákat saját csatornaszámmal tárolhatja. A csatornákat finomhangolhatja, megjelölheti a kódolt csatornákat, és egyenként beállíthatja a megfelelő hangtípust is.

- > A TV gomb megnyomásával kapcsolja be a televíziót.
- > Nyomja meg a MENU gombot a TV SETUP menü megjelenítéséhez, majd nyomja meg a gombot a TUNING kiemeléséhez.
- > Nyomja meg a GO gombot a TV TUNING menü megjelenítéséhez, majd nyomja meg a ▼ gombot a MANUAL TUNING kiemeléséhez.
- > Nyomja meg a GO gombot a TV MANUAL TUNING menü megjelenítéséhez.
- > A ▼ vagy a ▲ gombbal lépkedhet a menüelemek között.
- > A ◀ vagy a ➡ gomb megnyomásával tekintheti meg az egyes elemhez tartozó választékot.
- > Ha a NAME funkciót választja, akkor nyomja meg a zöld gombot az elnevezési eljárás elindításához. A ▼ vagy ▲ és a ▶ gomb megnyomásával írhatja be a választott név betűit.
- > Az extra TV MANUAL TUNING menü megjelenítéséhez, lépjen az EXTRA-ra, majd nyomja meg a GO gombot. Most elvégezheti a finomhangolást, ha szükséges, vagy kiválaszthatja a hang típusát.
- > Ha végzett a szerkesztéssel, a GO gomb megnyomásával hagyja jóvá a beállításokat.
- > Nyomja meg a GO gombot a beállított csatorna tárolásához.
- > A menükből való kilépéshez nyomja meg az EXIT gombot.

Ha a menüben a TV SYSTEM elem jelenik meg, a hangolás megkezdése előtt ellenőrizze, hogy a megfelelő képnorma jelenik-e meg:

B/G ... a PAL/SECAM B/G rendszerhez

- I ... a PAL I rendszerhez
- L ... a SECAM L rendszerhez
- M ... az NTSC M rendszerhez
- D/K ... a PAL/SECAM D/K rendszerhez

Ha a csatorna két nyelven fogható, és mindkét nyelvre szüksége van, tárolja a csatornát kétszer a különböző nyelvekkel.

A hang és a nyelv tárolva van ugyan, de át is válthat a kétféle típus között a TV-program nézése közben. Erről bővebben olvashat "A hang és a képformátum beállítása" című részben az Útmutató 8. oldalán.

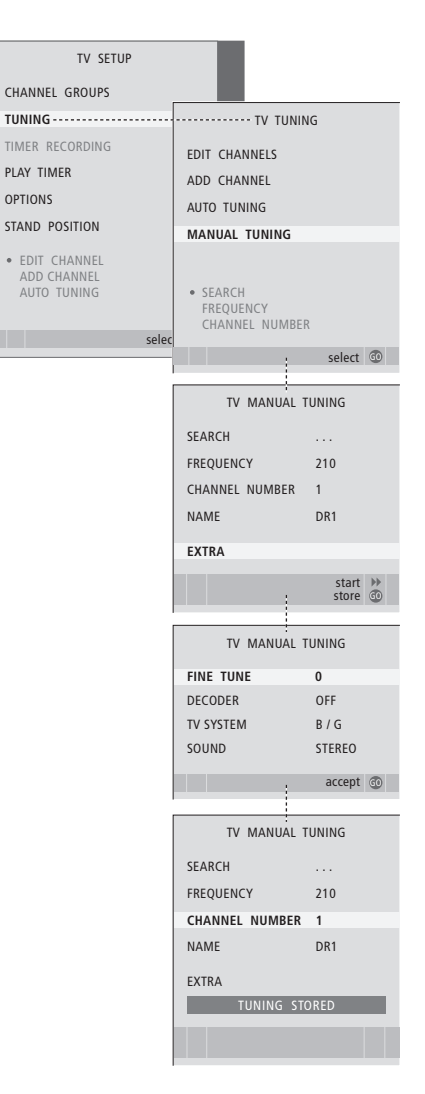

# Csatornák újbóli tárolása vagy új csatornák tárolása

A televízió képes magától megtalálni a TV-csatornákat. Legfeljebb 99 különböző TV-csatorna tárolására van lehetőség, amelyek mindegyike ellátható saját névvel is.

Új csatornákat is behangolhat, például költözés után, – vagy ismét ráhangolhat korábban törölt csatornákra.

Ha az ADD CHANNEL menüvel hangol csatornát, a korábban behangolt csatornák nem változnak. Ezáltal a csatornák minden beállítása változatlan marad, mint például a név, a TV listában elfoglalt hely, a dekóder és a TV-rendszer.

# Újbóli tárolás automatikus hangolással

Újrahangolhatja az összes TV csatornát, ha engedi, hogy a televízió automatikusan ráhangoljon az összes csatornára.

- > A TV gomb megnyomásával kapcsolja be a televíziót.
- > Nyomja meg a GO gombot a TV TUNING menü megjelenítéséhez, majd nyomja meg a ▼ gombot az AUTO TUNING kiemeléséhez.
- > Nyomja meg a GO gombot az AUTO TUNING menü megjelenítéséhez.
- > Nyomja meg a ▶ gombot az automatikus hangolás megkezdéséhez.
- > Az automatikus hangolás befejezése után, megjelenik az EDIT CHANNELS menü. Ezt követően átrendezheti a csatornák sorrendjét, törölhet vagy átnevezhet csatornákat.

Megjegyzés: ha az összes TV csatornát újrahangolja, akkor az összes korábban kialakított csatorna beállítás és csatornacsoport elvész!

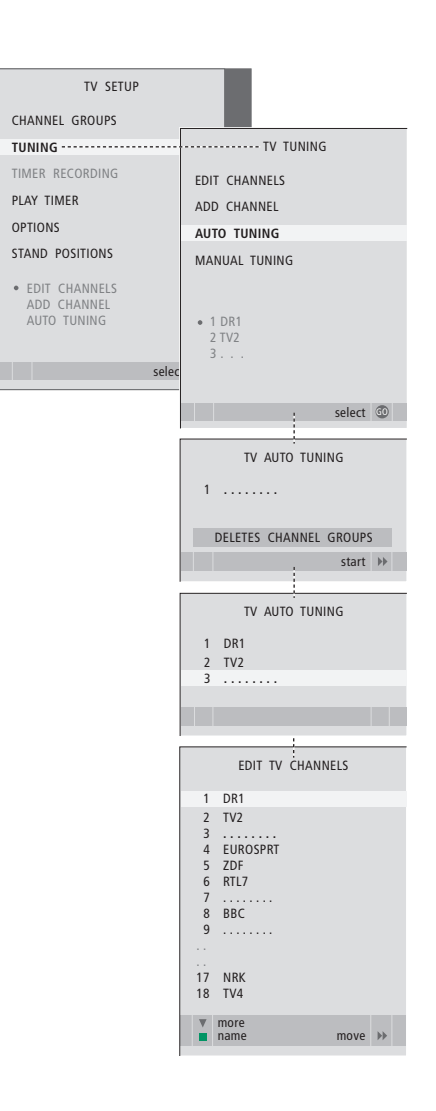

# Új csatornák hozzáadása

Új csatornát is tárolhat, vagy naprakésszé is tehet például egy, a műsorszóró által áthelyzett, csatornát.

- > A TV gomb megnyomásával kapcsolja be a televíziót.
- > Nyomja meg a MENU gombot a TV SETUP menü megjelenítéséhez, majd nyomja meg a gombot a TUNING kiemeléséhez.
- > Nyomja meg a GO gombot az ADD CHANNEL menü megjelenítéséhez.
- > Indítsa el a > gomb megnyomásával. Az új csatornák automatikusan tárolásra kerülnek, a megtaláláskor.
- > Az automatikus hangolás befejezése és az új csatornák tárolása után, megjelenik az EDIT CHANNELS menü. Ezt követően átrendezheti a csatornák sorrendjét, törölhet vagy átnevezhet csatornákat. A kurzor kiemeli a listához adott csatornák közül az elsőt.

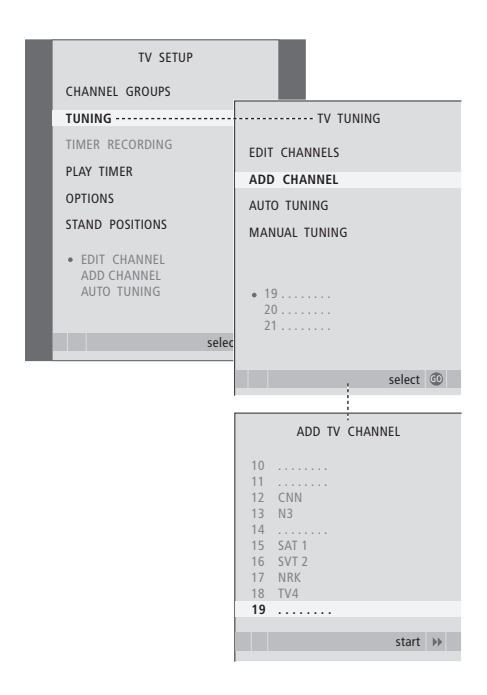

# A televízió elfordítási pozícióinak beállítása

Ha a televízió fel van szerelve egy külön kapható motoros működtetésű állvánnyal, akkor az a Beo4 távirányítóval elfordítható.

Továbbá, beprogramozhatja a televíziót úgy, hogy automatikusan forduljon az ön kedvenc nézési pozíciója felé, amikor bekapcsolja a televíziót, elforduljon egy másik pozícióba, amikor például egy csatlakoztatott rádiót hallgat, és egy készenléti pozícióba forduljon el, amikor kikapcsolja.

A televízió kézzel is elfordítható.

Válasszon ki egy pozíciót arra, amikor bekapcsolja a televíziót, egyet az audió módra, és egyet a kikapcsolásra.

- > A TV gomb megnyomásával kapcsolja be a televíziót.
- > Nyomja meg a MENU gombot a TV SETUP menü megjelenítéséhez, majd nyomja meg a gombot a STAND POSITIONS kiemeléséhez.
- Nyomja meg a GO gombot a STAND POSITIONS menü előhívásához.
- > Nyomja meg a GO gombot a VIDEO pozíció meghatározásához.
- > A ◀ vagy a ➤ megnyomásával fordítsa el a televíziót, és helyezze el a nézési pozíciónak megfelelően.
- > Nyomja meg a GO gombot a pozíció tárolásához.

#### Egy állványpozíció tárolása, arra az esetre, amikor a televízió ki van kapcsolva és készenléti módban van ...

- > Nyomja meg a GO gombot a STANDBY pozíció meghatározásához.
- > A ◀ vagy a ➡ megnyomásával fordítsa el a televíziót, és állítsa be tetszése szerint.
- > Nyomja meg a GO gombot a pozíció tárolásához.
- > Az EXIT megnyomásával lépjen ki a menükből.

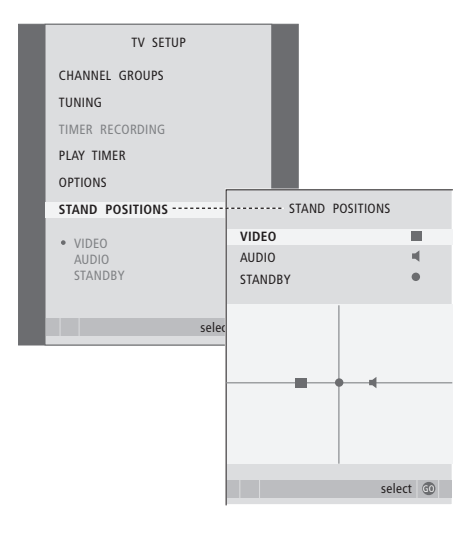

# A dátum és a pontos idő beállítása

Ha úgy állítja be a televíziót, hogy megadott időben automatikusan kivagy bekapcsoljon, illetve felvételt időzít egy csatlakoztatott felvevőre, az óra gondoskodik a műveletek megfelelő időben történő elvégzéséről.

Az óra beállításának legegyszerűbb módja annak szinkronizálása az egyik behangolt TV-csatornához tartozó képújsággal a CLOCK menüben. Az óra szinkronizálása mindig az éppen nézett TV-csatornához tartozó képújság segítségével történik. Ha nem érhető el képújság, akkor manuálisan is beállíthatja az órát.

Ha meg akarja jeleníteni az órát a kijelzőn egy kis időre, nyomja meg a LIST gombot többször, amíg meg nem jelenik a CLOCK\* felirat a Beo4-en, majd nyomja meg a GO gombot. Ha ismét el akarja tüntetni az órát, akkor ismételje meg az eljárást. Mielőtt szinkronizálná az órát az egyik csatornához, ellenőrizze, hogy tartozik-e a csatornához képújság.

- > A TV gomb megnyomásával kapcsolja be a televíziót.
- > Nyomja meg a MENU gombot a TV SETUP menü megjelenítéséhez, majd nyomja meg a gombot az OPTIONS kiemeléséhez.
- > Nyomja meg a GO gombot a CLOCK menü előhívásához.
- > A ◀ vagy a ➡ gomb megnyomásával tekintheti meg az egyes elemhez tartozó választékot.
- > A ▲ vagy a ▼ gombbal lépkedhet a menüben. Az időt csak akkor kell manuálisan megadni, ha a SYNCHRONISE beállítás értéke NO.
- > Nyomja meg a GO gombot az óra és a naptár opciók tárolásához, vagy …
- > ... nyomja meg az EXIT gombot, ha minden menüből ki szeretne lépni, a beállítások mentése nélkül.

Ha az óra nem áll át a téli vagy nyári időszámításra való átálláskor, csak válassza ki azt a csatornát, amellyel eredetileg szinkronizálta az órát, és a rendszer frissíti az időpontot.

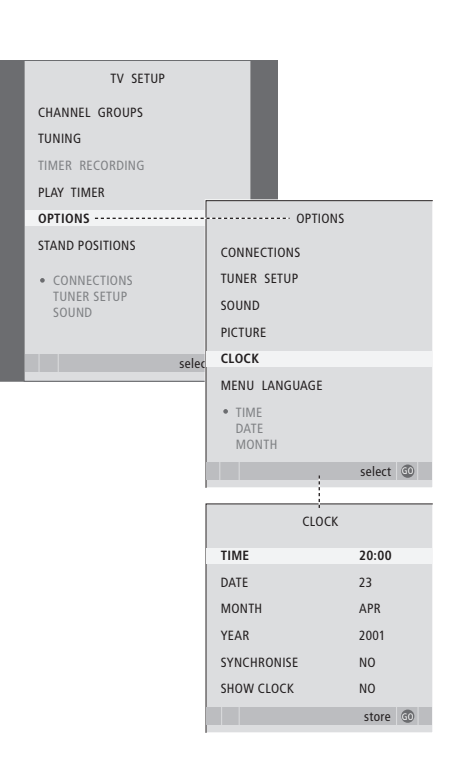

#### A hónapok nevének növidítései

| Jan | Január  | Jul | Július     |
|-----|---------|-----|------------|
| Feb | Február | Aug | Augusztus  |
| Mar | Március | Sep | Szeptember |
| Apr | Április | Oct | Október    |
| May | Május   | Nov | November   |
| Jun | Június  | Dec | December   |

\*MEGJEGYZÉS! A CLOCK felirat csak akkor jelenik meg a Beo4 kijelzőjén, ha hozzá van adva a Beo4 funkcióihoz. Ha erről bővebben akar olvasni, tekintse meg a Beo4-hez adott útmutatót.

# Kép- és hangbeállítások megadása

A kép- és hangbeállítások gyárilag olyan semleges értékre vannak állítva, amelyek a legtöbb helyzetben megfelelőek. Ha kívánja, tetszése szerint módosíthat a beállításokon.

Állíthatja a kép fényerejét, árnyalatát és kontrasztját. A hangbeállítások során módosíthatja a hangerőt, valamint a mély és magas hangokat.

A kép- és hangbeállításokat tárolhatja ideiglenesen (a televízió kikapcsolásáig) vagy véglegesen.

A képformátum módosításával kapcsolatban az Útmutató 9. oldalán olvashat.

# A fényerő, a szín és a kontraszt módosítása

A képbeállításokat a PICTURE menüben módosíthatja. Az ideiglenes beállítások a televízió kikapcsolásakor törlődnek.

- > A TV gomb megnyomásával kapcsolja be a televíziót.

- > Nyomja meg a GO gombot a PICTURE menü előhívásához.
- $> A \blacktriangle$  vagy a  $\checkmark$  gombbal lépkedhet a menüben.
- > Az EXIT megnyomásával tárolja a beállításokat a televízió kikapcsolásáig, vagy …
- » ... nyomja meg a GO gombot a beállítások végleges tárolásához.

A képnek a képernyőről történő átmeneti eltávolításához nyomja meg a LIST gombot többször, amíg meg nem jelenik a P.MUTE\* felirat a Beo4-en, majd nyomja meg a GO gombot. A kép visszaállításhoz nyomjon meg ismét egy jelforrás gombot, például a TV-t.

#### PICTURE menü tartalma ...

BRIGHTNESS ... A kép fényerejének beállítása.
 CONTRAST ... A kép kontrasztjának beállítása.
 COLOUR ... A kép színintenzitásának beállítása.
 TINT ... A színárnyalat beállítása az aktuális csatornán. Csak NTSC jelet használó videó jelforrások esetén használható.

FONTOS! Ha egy jelforrás, például egy PC van csatlakoztatva a VGA aljzaton keresztül, akkor lásd a 12. oldalt.

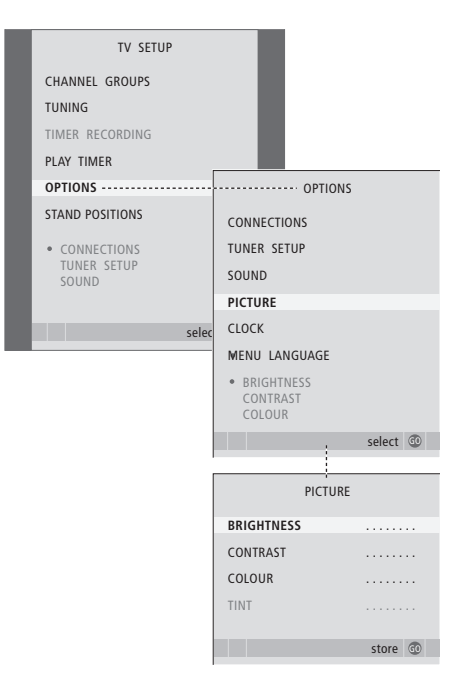

\*MEGJEGYZÉS! A P.MUTE felirat csak akkor jelenik meg a Beo4 kijelzőjén, ha hozzá van adva a Beo4 funkcióihoz. Ha erről bővebben akar olvasni, tekintse meg a Beo4-hez adott útmutatót.

#### Hangbeállítások

Ha televíziója fel van szerelve a külön rendelhető surround hangmodullal, akkor beállíthat két alapértelmezés szerinti hangszórókombinációt. Az egyik minden egyes alkalommal akkor használandó, amikor bekapcsol egy videoforrást a rendszerében, a másik pedig minden egyes alkalommal akkor használandó, amikor bekapcsol egy, a rendszerhez csatlakoztatott, hangforrást. Ha kívánja, bármikor más hangszórókombinációt is kiválaszthat. Ehhez tekintse meg a 9. oldalt.

- > A TV gomb megnyomásával kapcsolja be a televíziót.
- > Nyomja meg a GO gombot az OPTIONS menü megjelenítéséhez, majd a ▼ megnyomásával jelölje ki a SOUND funkciót.
- > Nyomja meg a GO gombot a SOUND SETUP menü előhívásához.
- > Egy beállítandó tétel kiválasztásához nyomja meg a ▲ vagy a ▼ gombot.
- > A ◀ vagy a ▶ gomb megnyomásával beállíthat értékeket, vagy kiválaszthat egy beállítást.
- > A ▲ vagy a ▼ gombbal lépkedhet a menüben.
   > Az EXIT megnyomásával tárolja a beállításokat
- AZ EXIT megnyomásával tárolja a beallitásoka a televízió kikapcsolásáig.
- > Nyomja meg a GO gombot a beállítások végleges tárolásához.

#### A SOUND SETUP menü tartalma ...

VOLUME ... A TV bekapcsolásakor alkalmazott hangerőszintet állítja be.

(CENTRE) ... Csak akkor használható, ha hangszórókat csatlakoztatott a televízióhoz. A belső és a külső hangszórók egyensúlyát állítja be.

(BALANCE) ... A hangszórók egyensúlyát állítja be. BASS ... A mélyhang erősség beállítása.

TREBLE ... A magashang erősség beállítása.

LOUDNESS ... A hangosság funkció ellensúlyozza az emberi fül magas és mély hangok iránti érzéketlenségét. Ezeket a frekvenciákat alacsony hangerőn erősítik , ezáltal a halk zene dinamikusabbá válik. A hangosság beállítása YES vagy NO lehet.

Ennek a menünek a tartalma a hangszóró elrendezéstől függően változik.

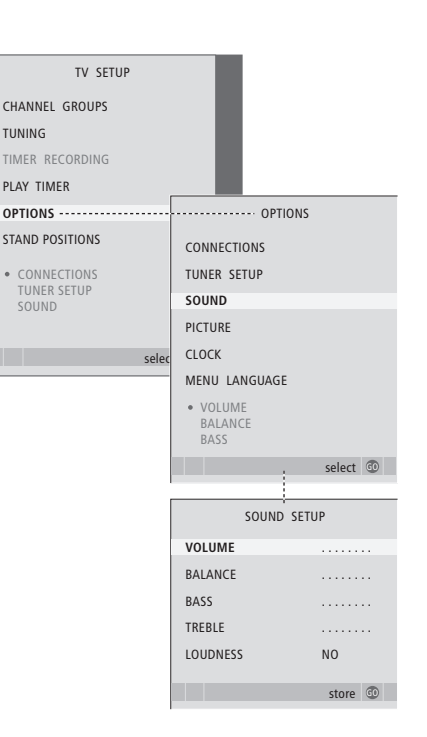

# A menü nyelvének kiválasztása

A televízió első beállításakor kiválasztott menünyelv bármikor megváltoztatható.

A menünyelv kiválasztása után az összes menü és kijelzőn látható üzenet ezen a nyelven jelenik meg. A nyelvet a TV SETUP menün keresztül a képernyőmenükből választhatja ki. A képernyőn a szöveg annak megfelelően változik, ahogyan egyik nyelvről a másikra vált át.

- > A TV gomb megnyomásával kapcsolja be a televíziót.
- > Nyomja meg a GO gombot az OPTIONS menü megjelenítéséhez, majd a megnyomásával jelölje ki a MENU LANGUAGE funkciót.
- > Nyomja meg a GO gombot a MENU LANGUAGE menü megjelenítéséhez.
- > Nyomja meg a GO gombot a nyelv kiválasztásához.
- > Nyomja meg a STOP gombot ha vissza akar lépni az összes menün keresztül, vagy az EXIT gomb megnyomásával lépjen ki közvetlenül minden menüből.

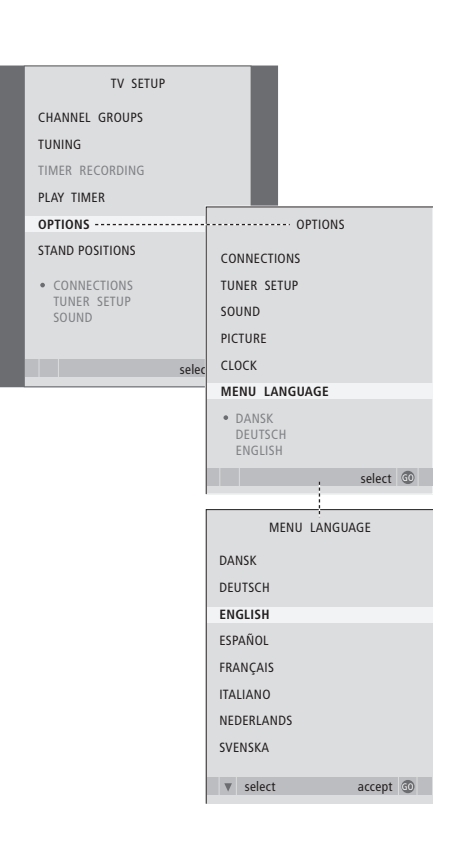

# Elhelyezés, aljzatok és csatlakoztatás

Ebben a fejezetben ismertetjük a televízió csatlakoztatását és célszerű elhelyezését. Áttekintést adunk a csatlakozópanelről is.

Javasoljuk, hogy a televízió telepítését a következők szerint végezze:

- Csomagolja ki a televíziót
- Keressen megfelelő környezetet a televízió számára
- Szerelje fel a televíziót a kiválasztott állványra vagy falikarra
- Helyezze el a televíziót
- Csatlakoztassa a kábeleket, a kiegészítő eszközöket és a hangszórókat.

# Speciális műveletek, 5

A napi használaton túl csak annyit kell tudnia televíziója használatáról, hogy hogyan kell működtetni az időzített lejátszási és időzített készenléti funkciókat, és hogyan kell használni a set-top boxot. A surround hangrendszer használata.

# Hangolás és beállítások megadása, 15

A televízió első bekapcsolásakor elvégzendő beállítás, és ráhangolás a csatornákra. A fejezet ismerteti a pontos idő, dátum, kép és hang beállítását, valamint az állvány elhelyezését.

# Elhelyezés, aljzatok és csatlakoztatás, 31

- A televízió beállítása, 32
- Kamera és fejhallgató aljzatok, 35
- Csatlakozópanel, 36
- További videokészülékek csatlakoztatása, 38
- További videokészülékek regisztrálása, 40
- A hangszóró beállítása surround hang, 42

# A BeoLink rendszer, 47

Hangrendszer csatlakoztatása a televízióhoz, valamint integrált hang- és videorendszer kezelése. Csatlakozások létrehozása, összekapcsolt rendszer működtetése és a televízió telepítése csatlakoztatott szobában.

# Tárgymutató, 56

# A televízió beállítása

A televízió háta mögötti kábelek rögzítésével és vezetésével kapcsolatban tekintse meg a 34. oldalt.

A csatlakozópanelről bővebben a 36. oldalon olvashat.

#### A televízió kezelése

- Ne helyezze olyan helyre a televíziót, ahol közvetlen napsugárzás vagy közvetlen mesterséges fény, például spotlámpa érheti, mivel ez csökkenti a távirányító érzékelőjének érzékenységét. Továbbá, ha a képernyő túlmelegszik, akkor fekete pontok jelenhetnek meg a képben. Ezek a pontok ismét eltűnnek, ha a televízió ismét normál hőmérsékletre hűl le.
- A sérülések elkerülése érdekében, csak Bang & Olufsen állványokat és falikarokat használjon!
- Ügyeljen arra, hogy a televízió beállítása, elhelyezése és csatlakoztatása a jelen utasítások szerint történjen.
- A televízió belső téri, otthoni környezetben történő használatra készült. Akkor használja, ha a környezeti hőmérsékelt 10–40°C.
- Ne helyezzen semmit a televízió tetejére.
- Mindig szilárd és stabil felületre helyezze a televíziót.
- Ne próbálja meg felnyitni a televíziót. A javítást bízza szakemberre.

#### A csatlakozópanelek áttekintése

- 1 Szerelőkeret fedél a külön rendelhető állványhoz és falikarhoz. Az aljánál húzza ki, ha el akarja távolítani a fedelet.
- 2 Fő csatlakozópanel. További útmutatásokat a 36. oldalon talál.
- 3 Számítógép csatlakoztatására szolgáló VGA csatlakozó fedele. További útmutatásokat a 12. oldalon talál.
- 4 A fő csatlakozópanel fedele. Az aljánál húzza ki, ha el akarja távolítani a fedelet.
- 5 A DVB csatornák elérésére szolgáló, külön kapható kártyaolvasó fedele.
- 6 A fényképezőgép és a fejhallgató aljzatok fedele. Megnyomásra nyílik, újabb megnyomásra záródik.
- 7 Kábelhorony. Fontos, hogy a kábeleket a kábelhoronyban vezesse és a kábelrögzítővel rögzítse, mert máskülönben a kábeleket kiránthatják az aljzatokból. További útmutatásokat a 34. oldalon talál.

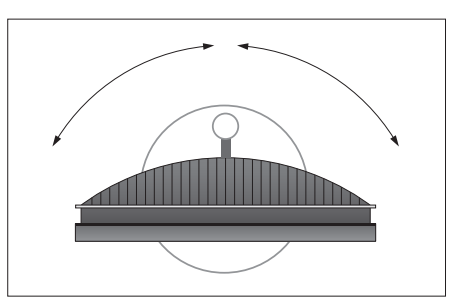

Ha motoros működtetésű állványt használ, akkor hagyjon elegendő helyet a televízió körül, hogy az szabadon elfordulhasson. A televízió kézzel is elfordítható.

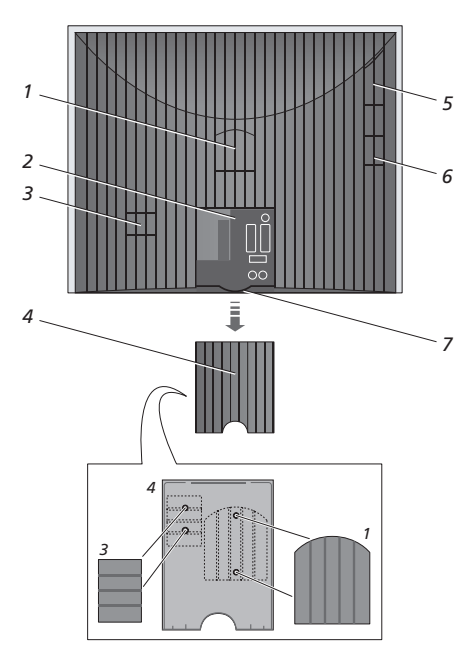

Az ábrázolt fedelek (1 és 3) a fő csatlakozópanel fedelén belül tarthatók.

#### Elhelyezési lehetőségek

A televízió többféleképpen helyezhető el. Ezek közül bemutatunk néhányat a jobb oldalon. Ha tovább információkra van szüksége, forduljon Bang & Olufsen képviselőjéhez.

Ha a televíziót valamelyik motoros állványra vagy falikarra szereli fel, akkor megdöntheti a televíziót előre vagy hátra, és egyes állványok esetében el is fordíthatja balra vagy jobbra. Ne feledje azonba, hogy a billentést csak manuálisan lehet elvégezni.

Miközben a televíziót a talpra, az állványra vagy a falikarra szereli fel, használja fel a termék csomagolását a megtámasztásra. Ez megkönnyíti a szerelést. Ha erről bővebben akar olvasni, tekintse meg az ezekhez a tartozékokhoz mellékelt útmutatót.

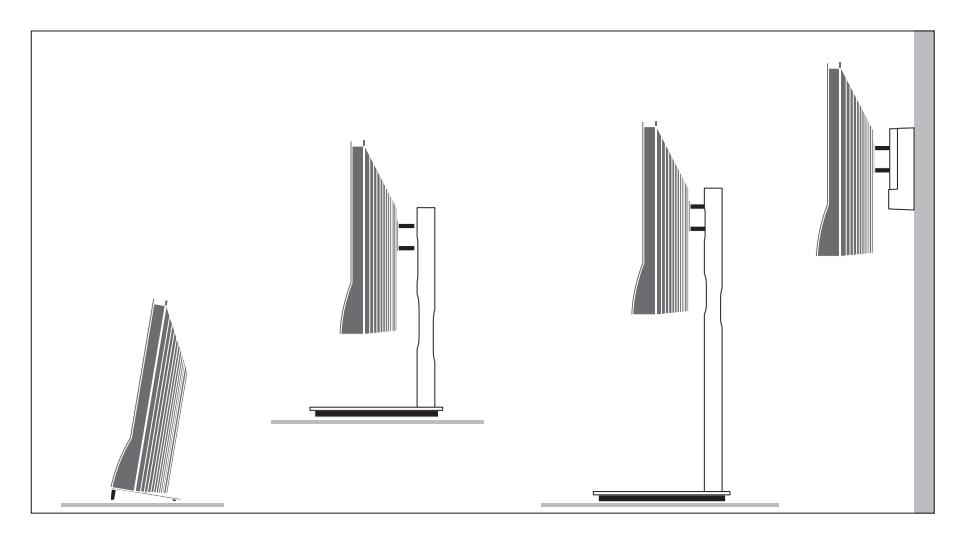

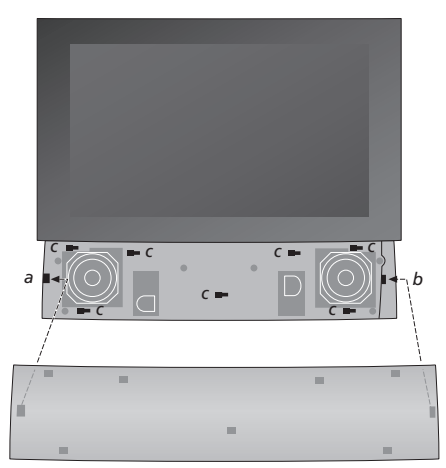

A hangszóró előlap felhelyezése: Tartsa felemelve a hangszóró előlapot az a és b "keretektől" kissé jobbra. Most csúsztassa balra az előlapot, hogy a "csatlakozási pontok" találkozzanak a televízión a megfelelő "keretekkel" (a, b, és c).

Az előlap eltávolításához; hüvelykujjal nyomja az előlapot jobbra, hogy leválassza, majd emelje ki.

# Antenna és tápkábel csatlakoztatása

Ha saját maga állítja be a televíziót. akkor egyszerűen csatlakoztassa a TV antennát a TV aljzatba, majd csatlakoztassa a televíziót a hálózati aljzatba a jobb oldalon ábrázoltak szerint.

Ha hangszórókat is, vagy egy hangrendszert, vagy más készülékeket is csatlakoztatni szeretne a televízióhoz, akkor ne dugja még be a rendszert a konnektorba!

A készülékhez adott tápkábel és csatlakozó dugó speciálisan ehhez a televízióhoz készült. Ha kicseréli a csatlakozó dugót, vagy a tápkábel valamilyen módon megsérül, akkor ez kedvezőtlen hatással lesz a TV képminőségére!

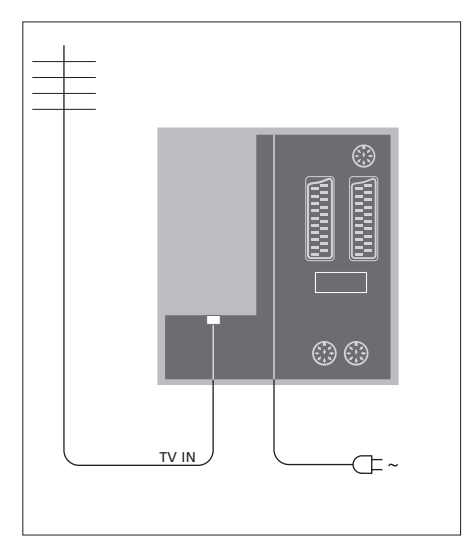

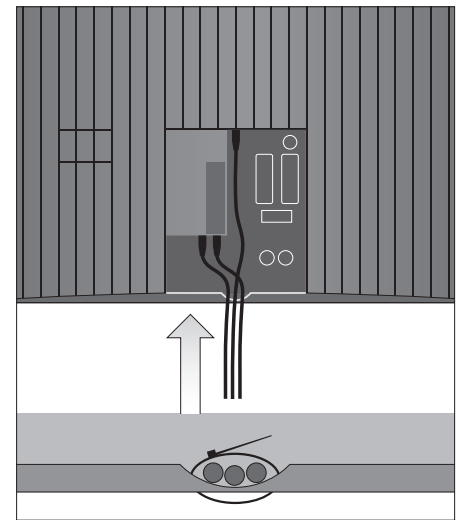

Miután a csatlakozásokat létrehozta és a kábeleket az ezen az oldalon ismertetett módon rögzítette, csatlakozhat a táphálózatra. Egy apró vörös fény kezd világítani a képernyő alatt. A rendszer készenléti módban van, és használatra kész. Ha saját maga állítja be a televíziót, akkor most ráhangolhat a csatornákra 'A televízió első beállítása' című részben ismertetett módon a 16. oldalon.

A televíziót úgy terveztük, hogy amikor nem használják, készenléti módban legyen. Ezért, a távirányítás lehetővé tételéhez a készüléket soha ne válassza le a táphálózatról. A televízió teljes kikapcsolása csak akkor történik meg, ha kihúzza a hálózati csatlakozót a fali csatlakozó aljzatból. FONTOS! Minden kábelt rögzítsen a televízióhoz a bemutatott módon, a mellékelt kábelrögzítő segítségével.

Miután minden csatlakozást kialakított és rögzítette a kábeleket, helyezze vissza a kábelburkolatot a helyére.

# Fényképezőgép és fejhallgató aljzatok

Csatlakoztathat fejhallgatót, hallgathat egy műsort, vagy egy videokamerát és megnézheti házi videóit a televízióban. Ha videofelvevőt csatlakoztatott, akkor átmásolhatja a felvevő felvételeit.

## Aljzatok ideiglenes csatlakozásokhoz

#### PHONES

A PHONES feliratú bemenethez sztereó fejhallgatót csatlakoztathat. A televízió hangszórói némák, ha fejhallgató van csatlakoztatva, és aktívak lesznek újra, a fejhallgató eltávolítása után.

#### Ezek a bemenetek egy videokamera csatlakoztatására szolgálnak: VIDFO

Ide csatlakoztatható a videojel.

#### R – L

Hangcsatlakozás (rendre a jobb és a bal hangcsatorna).

#### Digitális képek megtekintése a televízióban

A fényképezőgéppel készített felvételek megtekintéséhez csatlakoztassa a fényképezőgépet, és kapcsolja be a televíziót. A televízió automatikusan regisztrálja a jelet és az állókép látható lesz a képernyőn.

#### Ha a fényképezőgép jele ki van kapcsolva ...

> Nyomja meg többször a LIST gombot a CAMERA\* felirat megjelenítéséhez a Beo4-en, majd nyomja meg a GO gombot.

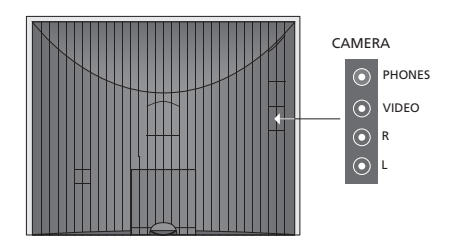

#### Felvétel megtekintése és másolás videokameráról

Ha felvevőt csatlakoztatott a televízióhoz, és videokamerát is csatlakoztat, akkor átmásolhatja a videokamerán lévő felvételeket.

#### Felvétel másolása videokameráról ...

- > Csatlakoztassa kamkorderét, és indítsa el a lejátszást rajta. A televízió automatikusan regisztrálja a jelet és a kép látható lesz a televízió képernyőjén.
- > Nyomja meg kétszer a RECORD gombot a felvétel elindításához. Csak akkor, ha Bang & Olufsen felvevőt használ.

A videokameráról történő felvételkészítés közben az átkapcsolás egy másik jelforrásra, vagy a televízió kikapcsolása megszakítja a felvételkészítést. Felvételkészítés közben nem nézhetők a TV csatornák.

A CAMERA felirat csak akkor jelenik meg a Beo4 kijelzőjén, ha hozzá van adva a Beo4 funkcióihoz. Ha erről bővebben akar olvasni, tekintse meg a Beo4-hez adott útmutatót.

# Csatlakozópanel

A televízió csatlakozópaneljéhez jelbeviteli kábeleket és különféle készülékeket csatlakoztathat, például felvevőt, vagy egy csatlakoztatott Bang & Olufsen zenei rendszert.

Az AV aljzatok szolgálnak elsődlegesen a külső eszközök csatlakoztatására. Az ezekhez az aljzatokhoz csatlakoztatott bármilyen készülék feltétlenül legyen regisztrálva a CONNECTIONS menüben. Erről további részletek 'A televízió első beállítása' című részben olvashatók a 16. oldalon.

Számítógépet is csatlakoztathat, és monitorként használhatja a televíziót. Erről bővebben '*A televízió használata számítógép monitorként*' című részben olvashat.

# Aljzatok a hátsó panelen

#### AV3 L

Bal, vonalbemeneti jel (PC-ről érkező hangjelhez). R

Jobb, vonalbemeneti jel (PC-ről érkező hangjelhez).

**Y – Pb – Pr** Külső videokészülék csatlakoztatására.

## LINK TV

Antennakimenet a videojel továbbítására más helyiségekbe. RF Link erősítőt is igényel.

~

# Tápcsatlakozók.

# DVB IN

Antennabemeneti aljzat a DVB antennáról. Csak akkor használható, ha a televízió fel van szerelve egy külön kapható DVB modullal.

#### TV IN

Antennabemeneti aljzat a külső antennáról, vagy a kábel TV hálózatról, vagy a központi szobában lévő televízióról, ha a televízió egy csatlakoztatott szobában van elhelyezve.

# STAND

Egy motoros állvány csatlakoztatásához.

# AV2

21 tűs csatlakozó más készülékek AV csatlakoztatásához, úgy mint DVD-lejátszó, settop box vagy második dekóder, vagy játékkonzol.

## AV1

21 tűs aljzat egy Bang & Olufsen felvevő, egy settop box, egy dekóder vagy egy másik felvevő csatlakoztatásához. Másfajta külső készülék is csatlakoztatható.

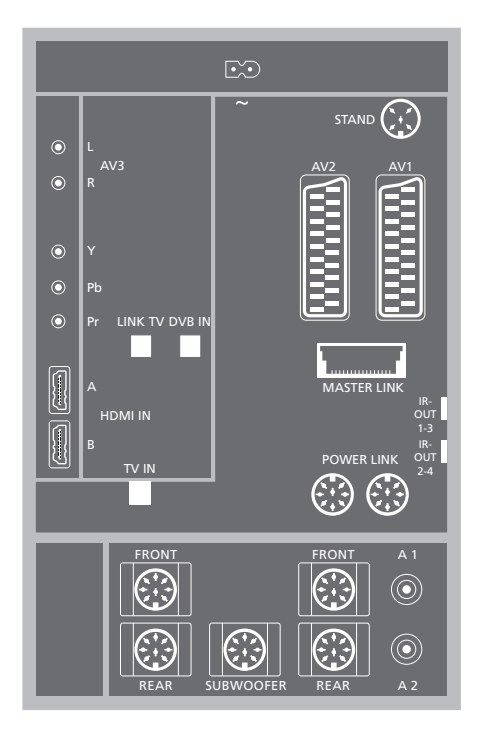

# HDMI IN (A-B)

HDMI™ (High Definition Multimedia Interface) aljzatok egy HDMI videó jelforrás vagy egy PC csatlakoztatására. Az ezekhez az aljzatokhoz csatlakoztatott jelforrások bármelyik AV aljzatnál regisztrálhatók. Ha HDMI Expander van csatlakoztatva, használja a HDMI-B aljzatot. A támogatott formátumok a következők: VIDEO: 50 Hz: 576i, 576p, 720p, 1080i; 60 Hz: 480i, 480p, 720p and 1080i PC: 60 Hz: 640 x 480, 800 x 600, 1024 x 768 and 1360 x 768

#### MASTER LINK

A kompatibilis Bang & Olufsen zenei rendszerek csatlakozója.

Ez a csatlakozó használható a hang átvitelére a BeoLink hálózaton keresztül.

#### POWER LINK

Külső Bang & Olufsen hangszórók csatlakoztatásához. Csak akkor használatos, ha a televízió nincs felszerelve egy külön kapható surround hangmodullal.

#### IR (infravörös) kimenet 1-3, 2-4

Csatlakoztatott set-top box vezérlése.

#### VGA

PC csatlakoztatására. Az alábbi felbontásokat támogatja: 60 Hz; 640 x 480,800 x 600, 1024 x 768, 1360 x 768 és 1280 x 720. A használatra és az elhelyezésre vonatkozóan bővebben olvashat a 12. és a 39. oldalon.

A hangszórók és az alábbiakban említett digitális csatlakozók csak akkor állnak rendelkezésre, ha a televízió fel van szerelve a külön kapható surround hangmodullal.

#### REAR

Két aljzat a surround hangrendszer külső hátsó hangszóróinak csatlakoztatásához.

#### FRONT

Két aljzat a surround hangrendszer külső első hangszóróinak csatlakoztatásához.

#### SUBWOOFER

Aljzat a surround hangrendszer BeoLab mélynyomójának csatlakoztatásához.

#### A1 – A2

Az AV aljzatcsoport valamelyikéhez csatlakoztatott külső készülékről érkező digitális hangjelek számára.

# Smart Card olvasó és CA modul

#### SMARTCARD

Digitális csatornákhoz használatos kártya behelyezésére.

#### CA

Digitális műholdas csatornákhoz használatos kártya és modul behelyezésére.

A CA modulnak van egy kiálló pereme az egyik oldalon és két kiálló pereme a másikon. A két peremmel ellátott oldal néz felfelé. Egy kártya behelyezésekor az aranylapkás oldal nézzen mindig a képernyő felé.

A kompatibilis kártya és modul kombinációkkal kapcsolatos bővebb tájékoztatásért forduljon a Bang & Olufsen viszonteladókhoz.

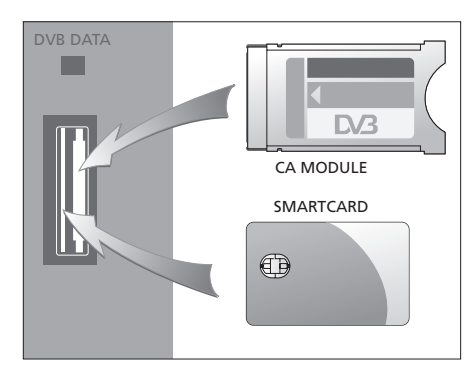

FONTOS! A DVB DATA (az USB port) csak szervizelési célt szolgál.

Ha HD készüléket csatlakoztatott a televízióhoz, akkor ez néhány funkciót módosíthat:

- ha az útmutató 9. oldalán leírtak szerint a FORMAT 2 beállítást választotta a keskenyebb képekhez, akkor a kép nem görgethető felfelé és lefelé;
- csak akkor tud továbbítani hangot vagy képet egy HD jelforrásról egy csatlakoztatott szobában elhelyezett másik készülékre, ha HD készüléke SD (Standard Definition) jelet is képes kiadni;
- nem rögzíthetők a HD-jelforrásokról érkező jelek, hacsak a jelforrás nem küld hagyományos felbontású (Standard Definition, SD) jelet is.

Az ezen és a következő oldalon látható ábrákon körvonalazzuk hogyan állítsa fel televízióját videó jelforrásokkal és hangszórókkal együtt, és hogyan bővtheti az elrendezést, például egy kompatibilis Bang & Olufsen hangrendszerrel vagy egy számítógéppel.

Az egyes aljzatokkal kapcsolatban lásd az 36. oldalon a *'Csatlakozópanelek'* című részt.

A 'További videokészülékek regisztrálása' című részben a 40. oldalon bővebben olvashat a csatlakoztatott készülék beállításáról és használatáról.

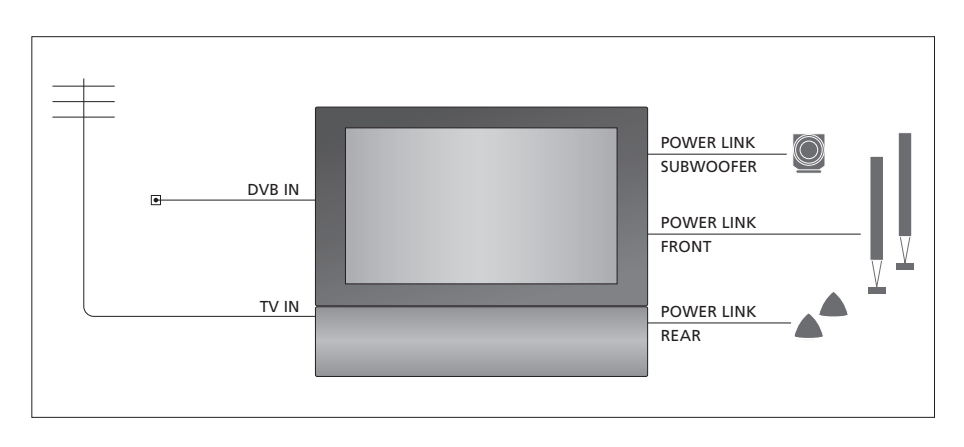

## Videojelek

Csatlakoztassa a videó jelforrásokat, úgy mint kábel, vagy antenna, a rajzon jelzett aljzatokhoz.

#### Hangszórók

A televízióban beépített hangszórók találhatók. Azonban, bővítheti a rendszert egy surround hangelrendezéssel – többek között egy mélynyomóval is. Erről bővebben 'A hangszóró beállítása – surround hang' című részben olvashat a 45. oldalon.

Ne feledje beállítani a L – R (Bal-Jobb) kapcsolót minden egyes hangszórón, L-re vagy R-re (rendre a bal és a jobb hangcsatornának megfelelően).

#### További videokészülékek

A csatlakozópanel aljzatai különféle videokészülékek egyidejű csatlakoztatását teszik lehetővé. Termékeinket feltehetően a Bang & Olufsen kereskedő szállítja ki, szereli össze és állítja be.

#### HDMI™ bemenettel ellátva

HDMI bemenettel ellátott berendezés bármelyik HDMI aljzathoz csatlakoztatható, függetlenül a tényleges AV aljzattól, amelyhez csatlakoztatta a berendezést. Ha HDMI Expander van csatlakoztatva, használja a HDMI-B aljzatot.

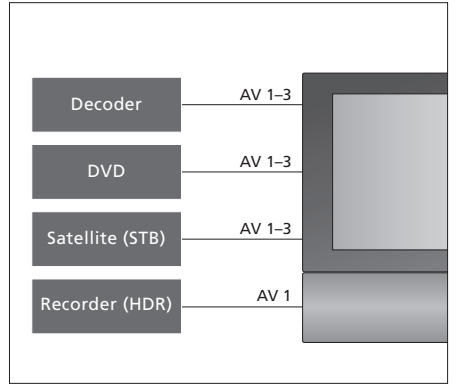

Ez az ábra példákat mutat be a további videokészülékek televízióhoz történő egyidejű csatlakoztatására. Ha rendelkezik Bang & Olufsen felvevővel, akkor azt az AV1 aljzathoz kell csatlakoztatnia.

## Infravörös adók

Ha nem Bang & Olufsen gyártmányú termékeket akar működtetni a Bang & Olufsen távirányítóval, csatlakoztasson egy kis teljesítményű infravörös adót minden egyes termékhez. Csatlakoztassa az egyes infravörös adókat a csatlakozópanelen található egy-egy IR-OUT jelű aljzatba.

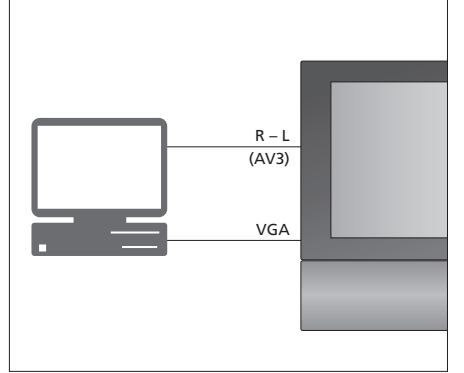

#### Számítógép

Csatlakoztathat egy számítógépet, és monitorként használhatja a televíziót.

FONTOS! Mielőtt csatlakozásokat hozna létre, válassza le a televíziót, a számítógépet, és a számítógéphez csatlakozó minden más készüléket a táphálózatról. Továbbá, a számítógépet (az annak leírásában foglaltaknak megfelelően) csak földelt fali csatlakozóaljzathoz szabad csatlakoztatni!

Csatlakoztassa a számítógép VGA kimenetét a televízió VGA bemenetére. Ha a számítógép hangját a televízió hangszóróin keresztül kívánja hallgatni, csatlakoztassa a hangkimenetet a televízió AV3 R – L aljzataihoz. Lásd 'A televízió használata számítógép monitorként' című részt a 12. oldalon.

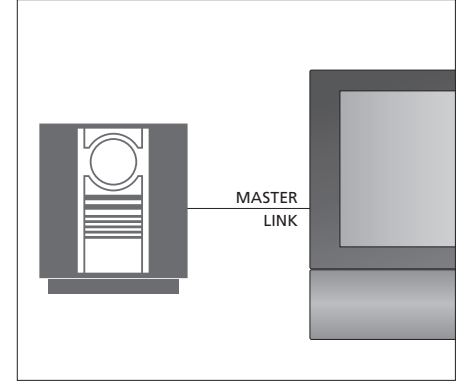

#### Hangrendszer

Ha Master Link aljzattal ellátott Bang & Olufsen hangrendszere van, akkor ezt csatlakoztathatja a televízióhoz. Használja a Master Link kábelt és csatlakoztassa azt a Master Link aljzathoz. Lásd az 'Egy hangrendszer csatlakoztatása és működtetése' című részt a 48. oldalon. Ha további videoforrásokat vagy készülékeket csatlakoztat a televízióhoz, akkor regisztrálnia kell azokat a CONNECTIONS menüben.

A rendszer első beállításakor, az abban a pillanatban csatlakozó készüléket a televízió érzékeli, és a képernyőn automatikusan megjelenik a CONNECTIONS menü. Ha később más készülékeket kíván tartósan csatlakoztatni, akkor regisztrálnia kell azt a CONNECTIONS menüben.

A külső készülék csatlakoztatásának helyéről és módjával kapcsolatban tekintse meg az előző oldalakat és a *'Csatlakozópanelek'* című részt a 36. oldalon.

# Mi van csatlakoztatva?

Ha regisztrálja a televízióhoz csatlakoztatott készülékeket, akkor lehetővé teheti azok kezelését a Beo4 távirányítóval.

- > A TV gomb megnyomásával kapcsolja be a televíziót.
- > Nyomja meg a GO gombot az OPTIONS menü előhívásához. A CONNECTIONS felirat már ki van emelve.
- > Nyomja meg a GO gombot a CONNECTIONS menü előhívásához.
- > A különféle csatlakozók közötti lépkedéshez nyomja meg a ▲ vagy a ▼ gombot: AV1, AV2, AV3, CAMERA, HDMI EXPANDER.
- > A GO megnyomásával regisztrálhatja a csatlakoztatott terméket a kiemelt csatlakozónál.
- > A csoporton belül az aljzattípusok közötti lépkedéshez nyomja meg a ▲ vagy a ▼ gombot.
- > A ◀ vagy a ➡ gomb megnyomásával regisztrálja a csatlakoztatott eszközt a kiemelt csatlakozóhoz.
- > Nyomja meg a GO gombot, egy másik AV aljzat kiválasztásához.
- > A beállítások elvégzése után, nyomja meg a STOP gombot ha vissza akar lépni az előző menükön keresztül, vagy az EXIT gomb megnyomásával lépjen ki közvetlenül minden menüből.

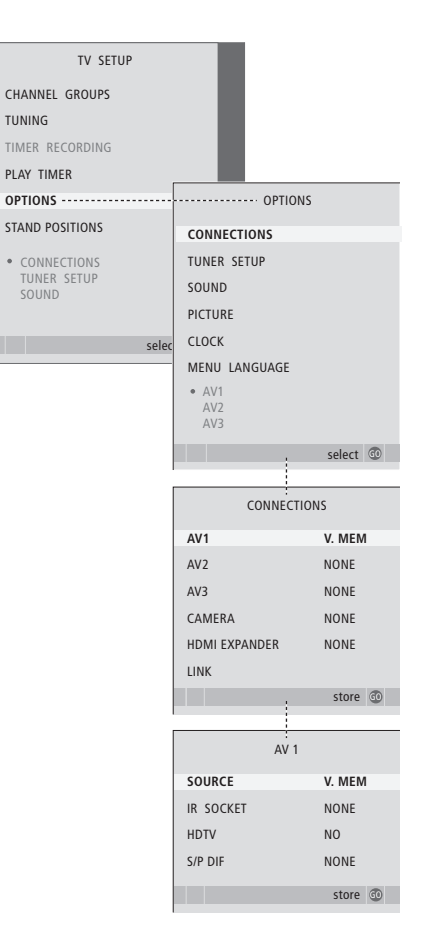

Ha valamilyen okból, megszünteti a külső berendezés csatlakozását, majd leválasztja a televíziót a hálózati táplálásról, előfordulhat, hogy a csatlakozás ismételt létrehozása után ismét regisztrálnia kell a készüléket, még akkor is, ha nem módosította a külső berendezés beállítását. Ha külső videokészüléket csatlakoztatott a televízióhoz, akkor meg is kell "mondania" a rendszernek, hogy kiegészítő csatlakozásokat hozott létre, például digitális hangbemenetet, egy digitális videoielet yagy egy IR adót.

#### Az AV1 – AV3 menü tartalma ...

- SOURCE ... Válassza ki az AV aljzathoz csatlakoztatott jelforrást. Rendelkezésre álló opciók:
  - NONE ... Ha nincs külső készülék csatlakoztatva. V.MEM ... Ha egy Bang & Olufsen felvevőt, vagy bármilyen más felvevőt csatlakoztatott. Csak az AV1 – AV2 menüben áll rendelkezésre.

DVD ... Ha egy DVD-lejátszót csatlakoztatott.
 Csak az AV1 – AV2 menükben áll rendelkezésre.
 DVD2 ... Ha egy DVD-lejátszót csatlakoztatott.
 Csak az AV1 – AV2 menükben áll rendelkezésre.

TV ... Eqv csatlakoztatott TV tunerhez.

DTV ... Ha rendelkezik a külön kapható DVB modullal, vagy egy DTV-ként regisztrált set-top boxot csatlakoztatott.

DTV2 ... Ha egy DTV2 készülékként regisztrált set-top boxot csatlakoztatott.

PC ... Ha egy személyi számítógépet csatlakoztatott.

DECODER ... Ha egy dekódert csatlakoztatott. Csak az AV2 menüben áll rendelkezésre. V.AUX2 ... Ha bármilyen más külső készüléket csatlakoztatott. Csak az AV2 – AV3 menüben áll rendelkezésre.

- IR SOCKET ... Válassza ki, melyik IR OUT aljzatot használta csatlakoztatott jelforrásként. A következők közül választhat: NONE, IR-OUT 1, IR-OUT 2, IR-OUT 3 vagy IR-OUT 4.
- HDTV … Ha egy AV aljzathoz csatlakoztatott jelforrás HDTV jelet szolgáltat, akkor válassza ki, melyik aljzat legyen a HDTV-hez felhasználva. Rendelkezésre álló opciók: NO, HDMI-A, HDMI-B\*, YPbPr, és VGA.
- S/P-DIF ... Jelzi, hogy egy berendezés csatlakoztatva van-e vagy sem a televízióhoz az SPDIF aljzatok valamelyikén keresztül. Válassza ki a megfelelő aljzatot: A1 vagy A2.

\*Ha a HDMI EXPANDER YES (IGEN) állapotra van állítva, a HDMI-B opció helyébe a HDMI-B1, HDMI-B2, HDMI-B3 és a HDMI-B4 lép.

#### Automatikus készenlét ...

Egy set-top box CONNECTIONS menüben történő regisztrálásakor 'standby setting' (készenléti állapot beállítás) is beállítható a készülékhez. Ezzel a megoldással megadható, hogy a set-top box automatikusan készenléti állapotba váltson.

A választási lehetőségek az alábbiak:

- OFF AT SOURCE CHANGE ... Kiválasztásakor a set-top box bekapcsol, más jelforrás kiválasztásakor pedig kikapcsol.
- OFF AT TV STANDBY ... Kiválasztásakor a set-top box bekapcsol, és kikapcsol a televízió kikapcsolásakor.
- ALWAYS ON ... A set-top box mindig be van kapcsolva, és sosincs kikapcsolva.
- MANUAL CONTROL ... A set-top box be- és kikapcsolása nem automatikus. A manuális be-és kikapcsolás a Beo4 távirányító használatát jelenti.

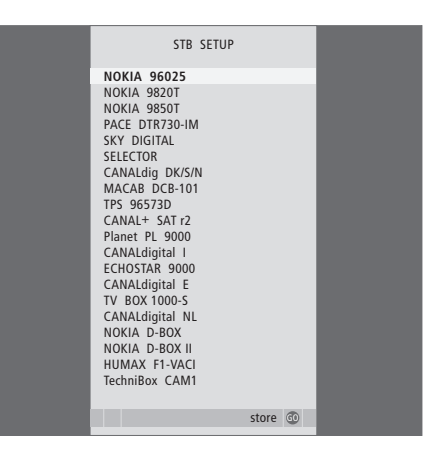

A set-top box regisztrálása után a rendszer felkéri a set-top box típusának kiválasztására a képernyőn megjelenő listából, amikor az STB-t választja ki a CONNECTIONS menüben.

# A hangszóró beállítása – surround hang

Ha televíziója fel van szerelve a külön rendelhető surround hangmodullal, akkor lérehozhat egy surround hangszóró elrendezést.

Ha az elrendezést kiegészíti négy Power Link hangszóróval és egy BeoLab mélynyomóval, akkor egy surround hangrendszert kap.

A surround hangrendszernek könnyedén helyet találhat a nappaliban. A kép határozza meg az ideális hallgatási és nézési pozíciót. A legjobb hangélményt a hangszórók által létrehozott területen kapja.

## Hangszórótípusok kiválasztása

Csatlakoztassa a hangszórókat a televízión található Power Link aljzatokhoz. A hangszórókhoz mellékelt útmutatóban bővebben olvashat a hangszórók üzembe helyezéséről.

Ne feledje L vagy R (bal és jobb oldali csatorna) állásra állítani az első és hátsó hangszórók hátulján található L - R - LINE kapcsolót, hogy a megfelelő csatornát szólaltassák meg. Állítsa be a bal oldali hangszórókon az L, a jobb oldali hangszórókon az R állást.

- A hangszórótípusok regisztrálása ...
- > Nyomja meg a MENU gombot a TV SETUP menü megjelenítéséhez, majd nyomja meg a gombot az OPTIONS kiemeléséhez.
- > Nyomja meg a GO gombot az OPTIONS menü megjelenítéséhez, majd a megnyomásával jelölje ki a SOUND funkciót.
- > Nyomja meg a GO gombot a SPEAKER TYPE menü előhívásához.
- > Nyomja meg a 4 vagy a 
  → gombot a hangszórótípus megjelenítéséhez, majd a 
  → gombot a következő hangszóróra való váltáshoz. Ha nincs csatlakoztatva hangszóró, válassza a NONE lehetőséget.
- > Ha rendelkezik BeoLab mélynyomóval, a megnyomásával helyezze a kurzort a SUBWOOFER elemre, majd a megnyomásával váltson a YES beállításra.
- > A GO gomb megnyomásával tárolhatja a beállításokat, az EXIT gomb megnyomásával pedig kiléphet a menüből a beállítások mentése nélkül.

| SPEAKER TYPE |             |
|--------------|-------------|
| FRONT        | BEOLAB 8000 |
| REAR         | BEOLAB 6000 |
| SUBWOOFER    | YES         |
|              |             |
|              |             |
|              |             |
|              | store 💿     |

Mindig a legerősebb hangszórót válassza ki első hangszóróként.

# A hangszórók távolságának beállítása

Kapcsolja be a televíziót, kedvenc nézési helyéről. Adja meg, hogy légvonalban körülbelül hány méter van az egyes hangszórók és szokásos TV-nézési helye között.

# A hangszóró távolságok beírása ...

- > Nyomja meg a GO gombot az OPTIONS menü megjelenítéséhez, majd a megnyomásával jelölje ki a SOUND funkciót.
- > Nyomja meg a GO gombot a SOUND SETUP menü megjelenítéséhez, majd a megnyomásával jelölje ki a SPEAKER DISTANCE funkciót.
- > Nyomja meg a GO gombot a SPEAKER DISTANCE menü előhívásához.
- > Nyomja meg a ▲ vagy a ▼ gombot a kurzor mozgatására a hangszórók között. A ◀ vagy a ≯ gomb megnyomásával adhatja meg, hogy légvonalban közelítőleg hány méter távolság van ön és az egyes hangszórók között.
- > A hozzávetőleges hangszórótávolságok beírása után, a GO gomb megnyomásával tárolhatja a beállításokat, az EXIT gomb megnyomásával pedig kiléphet a menüből a beállítások mentése nélkül.

| SPEA       | SPEAKER DISTANCE |    |
|------------|------------------|----|
| CENTRE     | 1.0 M            |    |
| LEFT FRONT | 1.0 M            |    |
| RIGHT FRON | T 1.0 M          |    |
| RIGHT REAR | 1.0 M            |    |
| LEFT REAR  | 1.0 M            |    |
|            |                  |    |
|            | store            | 60 |
|            |                  |    |

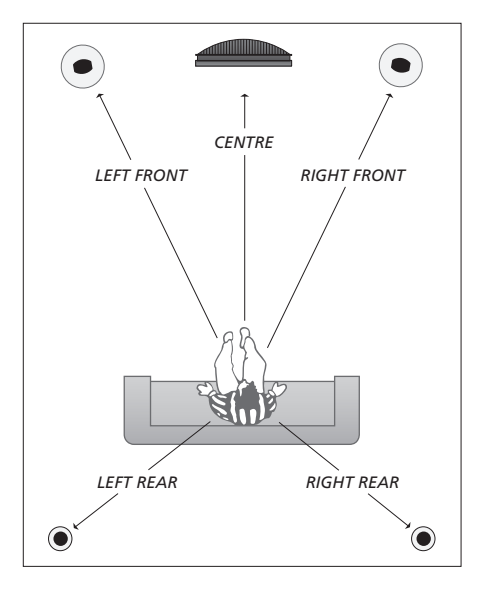

# A hangerő kalibrálása

Miután csatlakoztatta a surround hangrendszer hangszóróit a televízióhoz, kalibrálnia kell a hangszórókat.

A surround hangrendszerhez csatlakoztatott hangszórók sorban egymás után kalibrálási hangot adnak. Az ön feladata, hogy úgy állítsa be az összes csatlakoztatott hangszóró hangerejét, hogy az megfeleljen a központi hangszóró hangerejének. Megadhatja, hogy a hangok automatikusan vagy kézzel indítva szólaljanak-e meg.

A hangszóró kalibrálásának végeztével csak akkor kell később újrakalibrálnia a hangszórók hangját, ha változtat valamit a rendszeren, például áthelyez egy hangszórót.

#### A hangszint kalibrálásához ...

- > Nyomja meg a GO gombot a SOUND SETUP menü megjelenítéséhez, majd a megnyomásával jelölje ki a SPEAKER LEVEL funkciót.
- > Nyomja meg a GO gombot a SPEAKER LEVEL menü előhívásához. A SEQUENCE felirat ki lesz emelve.
- > A ◀ vagy a ➡ gombot megnyomva válasszon az AUTOMATIC és a MANUAL között.
- > A ◀ vagy a ➡ gomb megnyomásával állítsa be a hangszór hangerejét, majd a ▲ vagy a ▼ megnyomásával lépien át egy másik hangszóróra.
- > Miután a surround rendszer összes hangszórójának hangerejét beállította, nyomja meg a GO gombot a beállítások tárolásához, vagy az EXIT gomb megnyomásával lépjen ki a menüből a beállítások mentése nélkül.

| SPEAKE      | SPEAKER LEVEL |  |
|-------------|---------------|--|
| SEQUENCE    | AUTOMATIC     |  |
| LEFT FRONT  |               |  |
| RIGHT FRONT |               |  |
| RIGHT REAR  |               |  |
| LEFT REAR   |               |  |
|             |               |  |
|             | store 💿       |  |

A mélynyomó hangjának kalibrálására nincs szükség surround hangzás szerinti elrendezésben.

# Egy hangszórókombináció kiválasztása

Egy film vagy egy program nézése közben, kiválaszthat egy olyan hangszórókombinációt, amilyet be szeretne kapcsolni, ha a különféle hangmódok állnak rendelkezésre a rendszerben.

#### A televízió bekapcsolhat egy

hangszórókombinációt automatikusan. Ez akkor fordul elő, amikor a program vagy DVD információt tartalmaz a bekapcsolandó hangszórók számára vonatkozóan. Ettől függetlenül saját beállítást is megadhat.

# Hangszórókombináció kiválasztása a Beo4-en keresztül ...

- > Nyomja meg a LIST gombot a Beo4-en, amíg meg nem jelenik a SPEAKER felirat a Beo4 kijelzőjén.
- Nyomja meg a kívánt hangszórókombináció számát. A kiválasztott hangszórók automatikusan megszólalnak.
- > Ha a nézett programhoz szeretné beállítani a hangegyensúlyt, nyomja meg a ▲ vagy a ▼ gombot, ezzel beállítja a külső első és hátsó hangszórók egyensúlyát, majd nyomja meg a ◀ vagy a ▶ gombot, ezzel beállítja a bal és a jobb hangszórók egyensúlyát.
- > Az EXIT megnyomásával eltávolíthatja a SPEAKER feliratot a Beo4 kijelzőjéről, és visszatérhet a korábban használt forráshoz.

#### Hangszórókombinációk

- SPEAKER 1 ... Hang csak a központi hangszóróból hallható.
- SPEAKER 2 ... Sztereó hang az elülső hangszórókból. A mélynyomók aktívak.
- SPEAKER 3 ... A központi hangszóró, az elülső hangszórók és a mélynyomók aktívak.
- SPEAKER 4 ... Az elülső hangszórók, surround hangszórók, és a mélynyomók aktívak.
- SPEAKER 5 ... Surround hang az összes hangszórókból és a mélynyomókból. A Surround Sound kódolást használó csatornákhoz.

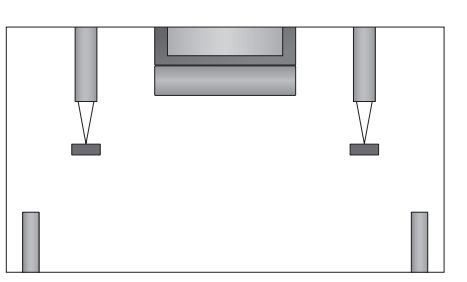

Ha csak két homlokhangszórót csatlakoztatott a televízióhoz, akkor csak a SPEAKER 1–3 opciót választhatja.

# Az aktív hangrendszer nevének megjelenítése

Egy jelforrás vagy program aktív hangrendszerének neve látható a képernyőn. Azonban egy hangrendszer beállítása vagy beprogramozása nem lehetséges.

- > Nyomja meg a GO gombot a SOUND SETUP menü megjelenítéséhez, majd a megnyomásával jelölje ki a SOUND SYSTEM funkciót.
- > Nyomja meg a GO gombot a SOUND SYSTEM menü előhívásához.

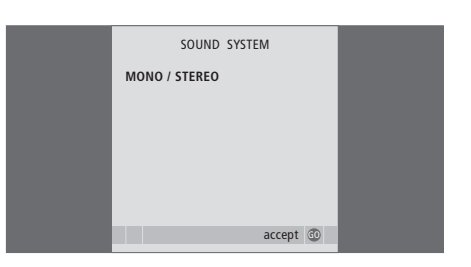

# A BeoLink rendszer

Bang & Olufsen készülékét csatlakoztathatja egy BeoLink rendszerhez. Egy teljes BeoLink rendszer lehetővé teszi, hogy hangot és képet továbbítson egy központi helyről szerte az egész házba.

# Speciális műveletek, 5

A napi használaton túl csak annyit kell tudnia televíziója használatáról, hogy hogyan kell működtetni az időzített lejátszási és időzített készenléti funkciókat, és hogyan kell használni a set-top boxot. A surround hangrendszer használata.

# Hangolás és beállítások megadása, 15

A televízió első bekapcsolásakor elvégzendő beállítás, és ráhangolás a csatornákra. A fejezet ismerteti a pontos idő, dátum, kép és hang beállítását, valamint az állvány elhelyezését.

# Elhelyezés, aljzatok és csatlakoztatás, 31

A televízió kezelése és elhelyezése, valamint az aljzatok helye. Dekóder, set-top box vagy felvevő csatlakoztatása a televízióhoz, és külső eszközök regisztrálása. Hangszórók csatlakoztatása és a televízió átalakítása surround hangrendszerré, a hangszóró kombinációk kiválasztásával együtt.

# A BeoLink rendszer, 47

- Egy hangrendszer csatlakoztatása és működtetése,48
- A televízió egy csatlakoztatott szobában, 50
- Hang és kép továbbítása a BeoLink hálózaton, 52
- Két televízió egy szobában, 54

Tárgymutató, 56

Segítségével CD-t játszhat le a hangrendszeren a televízió hangszóróin keresztül, vagy átválthat egy TVprogramra, és a hangot a hangrendszer hangszóróira küldheti.

Az AV rendszer elhelyezhető együtt egy szobában, vagy akár külön is úgy, hogy a televízió az egyik szobában van, a másikban pedig a hangrendszer foglal helyet a hangszórókkal.

Egyes Bang & Olufsen audiorendszereket nem lehet integrálni a televízióval. Ha tovább információkra van szüksége, forduljon Bang & Olufsen képviselőjéhez.

# Hangrendszer csatlakoztatása

Egy Master Link kábelt felhasználva csatlakoztassa a televízión és a hangrendszerben elhelyezett MASTER LINK aljzatokat.

## Beállítás megadása

Ha televíziójában AV rendszer van telepítve, szükség lehet a megfelelő beállítás megadására. A teljes rendszer készenléti állapotba állítása.

#### Beállítás megadása a televízióhoz

- > Miközben nyomva tartja a gombot a Beo4-en, nyomja meg a LIST gombot.
- > Engedje el mindkét gombot.
- > Nyomja meg többször a LIST gombot az OPTION? felirat megjelenítéséhez a Beo4-en, majd nyomja meg a GO gombot.
- > Nyomja meg a LIST gombot többször, hogy a V.OPT jelenjen meg a Beo4-en, majd írja be a megfelelő számot (1 vagy 2).

#### Beállítás megadása a hangrendszerhez

- > Miközben nyomva tartja a gombot a Beo4-en, nyomja meg a LIST gombot.
- > Engedje el mindkét gombot.
- > Nyomja meg többször a LIST gombot az OPTION? felirat megjelenítéséhez a Beo4-en, majd nyomja meg a GO gombot.
- > Nyomja meg a LIST gombot többször, hogy az A.OPT jelenjen meg a Beo4-en, majd írja be a megfelelő számot (0, 1, 2, 5 vagy 6).

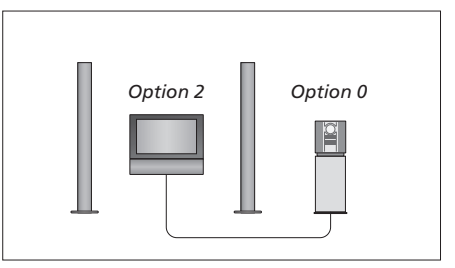

Egy szobában – mindegyik hangszórót csatlakoztatták a televízióhoz.

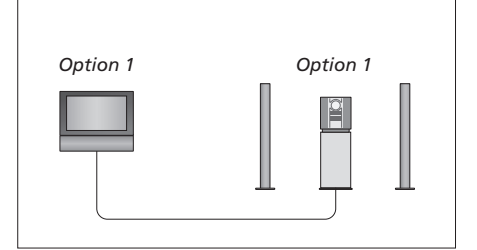

A televízió és a hangrendszer ugyanabban a szobában van.

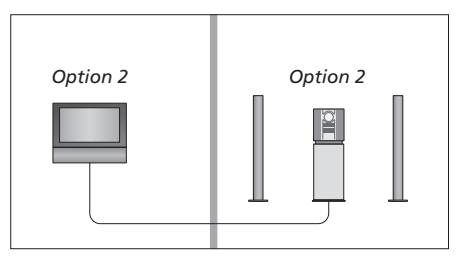

A hangrendszer az egyik szobában, a televízió egy másikban.

# Integrált hang- és videorendszer használata

Ha együtt kívánja használni a hangrendszert és a televíziót, kiválaszthatja az aktuális video- vagy hangprogram lejátszásához megfelelő hangszóró kombinációt, és a videó hangját rögzítheti is a hangrendszeren.

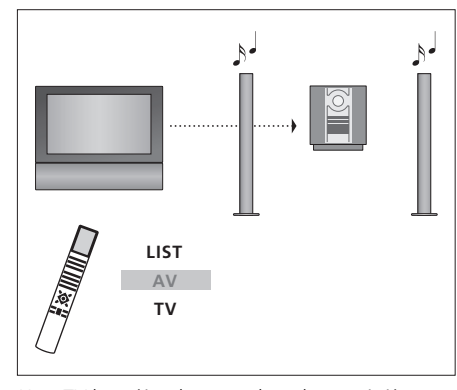

Ha a TV hangját a hangrendszer hangszóróin szeretné hallgatni a képernyő bekapcsolása nélkül, nyomja meg többször a LIST gombot, amíg a Beo4 kijelzőjén meg nem jelenik az AV\* felirat, majd nyomjon meg egy forrásválasztó gombot (például TV).

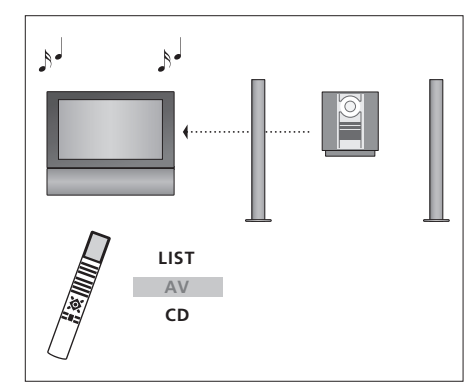

Ha a televízió hangszóróin kívánja hallgatni a hangot, nyomja meg többször a LIST gombot, amíg meg nem jelenik az AV\* felirat a Beo4 kijelzőjén, majd nyomjon meg egy hangforrásválasztó gombot (például CD).

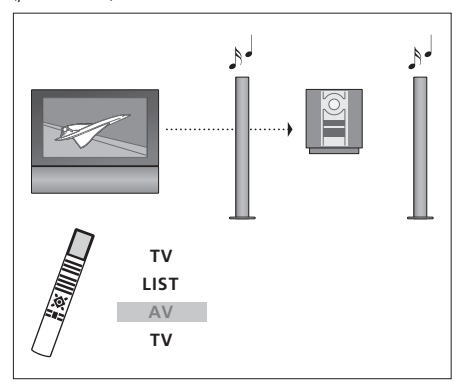

Ha a televízió hangját úgy szeretné hallgatni a hangrendszeren, hogy a képernyő is be van kapcsolva, nyomja meg a TV gombot, nyomja meg többször a LIST gombot, amíg a Beo4 kijelzőjén meg nem jelenik az AV\* felirat, majd nyomja meg újra a TV gombot.

\*MEGJEGYZÉS! Az AV felirat csak akkor jelenik meg a Beo4 kijelzőjén, ha hozzá van adva a Beo4 funkcióihoz. Ha erről bővebben akar olvasni, tekintse meg a Beo4-hez adott útmutatót.

# A televízió egy csatlakoztatott szobában

Ha otthonában BeoLink hálózattal rendelkezik, és elhelyez egy televíziót egy csatlakoztatott szobában, akkor az összes csatlakoztatott rendszert működtetheti a televízión keresztül.

Hogy a teljes rendszer megfelelően működjön, fontos, hogy a csatlakoztatott szobában lévő televízió a megfelelő beállításra (Option) legyen állítva, mielőtt csatlakoztatná a központi szobában lévő rendszerhez.

Ha televíziót csatlakoztat a csatlakoztatott szobában történő használatra, kövesse az alábbi eljárást:

- 1 Csatlakoztassa a hálózati aljzathoz a csatlakoztatott szobában lévő televíziót.
- 2 A Beo4 távirányítóval programozza a csatlakoztatott szobában elhelyezett televíziót az Option 6\* beállításra.
- 3 Válassza le a hálózati aljzatról a csatlakoztatott szobában lévő televíziót.
- 4 Alakítsa ki a csatlakozást és csatlakoztassa az antennát is.
- 5 Csatlakoztassa ismét a hálózati aljzathoz a csatlakoztatott szobában lévő televíziót.

# Beállítás megadása

## A helyes opció beállítása a csatlakoztatott szobában lévő televízión

- > A gomb nyomva tartása közben nyomja meg a LIST gombot.
- > Engedje el mindkét gombot.
- > Nyomja meg többször a LIST gombot az OPTION? felirat megjelenítéséhez a Beo4-en, majd nyomja meg a GO gombot.
- > Nyomja meg többször a LIST gombot, hogy a V.OPT felirat jelenjen meg a Beo4-en, majd nyomja meg a 6\*-os gombot.

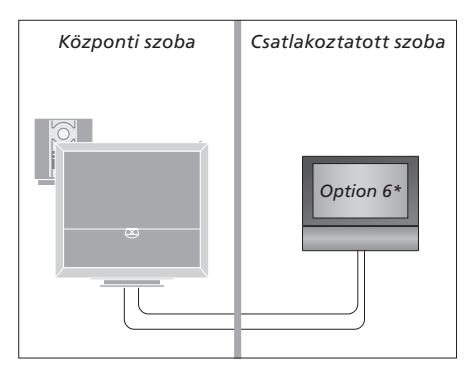

\*Ha a televíziót olyan csatlakoztatott szobában kívánja használni, ahol már csatlakoztatva vannak más eszközök (például hangszórók), a televíziót az Option 5 beállításra kell állítani.

## A készülék használata a csatlakoztatott szobában

#### Csak az egyik szobában meglévő források használata ...

> Nyomja meg a használni kívánt forrás gombját. Kezelje a kiválasztott forrást a szokásos módon.

#### Központi szobában lévő forrás használata, ha a jelforrás mindkét szobában jelen van ...

- > Nyomja meg a Beo4-en a LIST gombot többször egymás után, amíg meg nem jelenik a LINK\* felirat a kijelzőn.
- Nyomja meg a használni kívánt forrás gombját. Kezelje a jelforrást a szokásos módon.

#### Csatlakoztatott szobában lévő jelforrás használata – ha a jelforrás mindkét szobában ielen van ...

 Nyomja meg a használni kívánt forrás gombját. Kezelje a jelforrást a szokásos módon.

# Sztereó hang meghallgatása a csatlakoztatott szobában ...

Általában a központi szoba videoforrásairól (például set-top box) a hang monoban érkezik a csatlakoztatott szobába. Lehetőség van azonban a sztereó hang beállítására:

- > A TV vagy DTV gomb megnyomásával kapcsolja be a televíziót.
- > Nyomja meg a LIST gombot többször egymás után, amíg meg nem jelenik az AV\* felirat a Beo4 kijelzőjén.
- > Nyomja meg DTV gombot, ha be akar kapcsolni egy olyan jelforrást, amely a központi szoba rendszeréhez van csatlakoztatva (például egy set-top box).

Ha ezt a funkciót használja, a központi szoba további forrásait más csatlakoztatott szobákba nem lehet továbbítani. Csak akkor hallgathat sztereó hangzást, ha televízióján az Option 6 van beállítva.

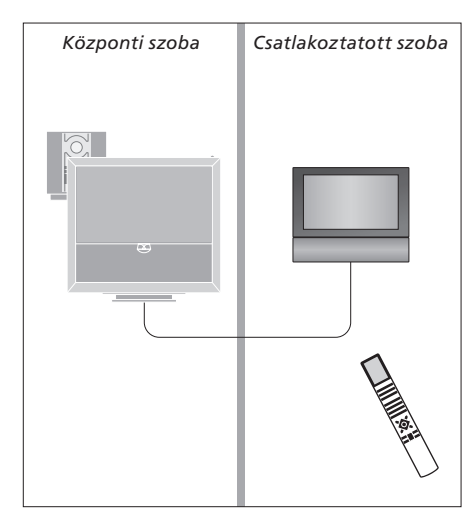

\*MEGJEGYZÉS! Ha azt akarja, hogy az AV és a LINK felirat megjelenjen a Beo4 kijelzőjén, akkor először adja ezeket hozzá a Beo4 funkcióihoz. Ha erről bővebben akar olvasni, tekintse meg a Beo4hez adott útmutatót.

# Hang és kép továbbítása a BeoLink hálózaton

A Beol ink rendszer lehetővé teszi a kép és a hang továbbítását a ház más szobáiba

Csatlakoztathatja például a televíziót a nappaliban lévő videorendszerhez vagy hangszóróhoz, így a képet és a hangot 'továbbíthatja' a szobák között.

Ha üzembe van helyezve a BeoLink rendszer, a televíziót használhatja a központi szobában (például nappaliban) vagy a csatlakoztatott szobában, például a hálószobában.

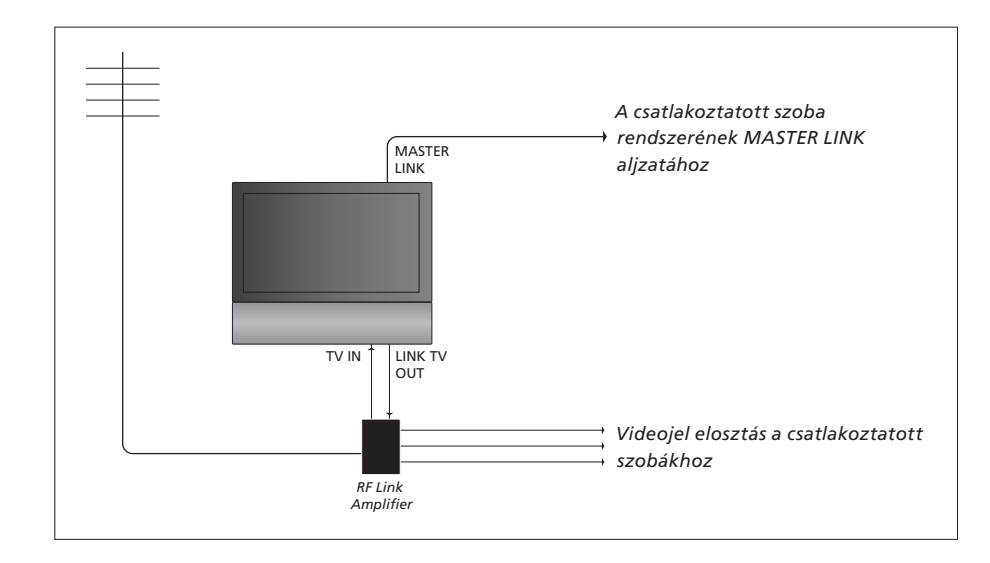

#### A központi szobában lévő rendszert Master Link kábellel kell csatlakoztatni a csatlakoztatott szoba rendszeréhez.

- > A Master Link kábelt csatlakoztassa a televízión található MASTER LINK feliratú alizathoz.
- > Ha videojeleket is kíván továbbítani, csatlakoztasson egy hagyományos antennakábelt a televízió LINK TV OUT feliratú aljzatához. Ezt követően, vezesse az antennakábelt az RF Link erősítőhöz és a Master Link kábelt a csatlakoztatott szobába. Kövesse a csatlakoztatott szoba berendezéséhez adott útmutatásokat.

Ha a MASTER LINK alizathoz már van csatlakoztatva egy hangrendszer, és szeretne további berendezéseket csatlakoztatni, a Master Link kábelt ketté kell osztani, és speciális csatlakozódoboz felhasználásával össze kell kötni a csatlakoztatott szobában lévő kábellel. Ha segítségre van szüksége, forduljon Bang & Olufsen képviselőjéhez.

Digitális jelek nem továbbíthatók egy központi szobából a csatlakoztatott szoba rendszerébe.

#### Rendszermodulátor

Ha a csatlakoztatott szoba hangrendszerrel (például BeoLink Active/Passive) rendelkezik, és ugyan abban a szobában használni kíván egy, a rendszerhez nem csatlakoztatható TV-t is, a központi szobában a rendszermodulátort ON állásba kell kapcsolnia. Gyárilag ez AUTO állapotra van állítva. Ezt kell használnia, ha csatlakoztatható Bang & Olufsen TV-t használ.

A rendszermodulátor bekapcsolása ...

- > A TV gomb megnyomásával kapcsolja be a televíziót.
- > Nyomja meg a GO gombot az OPTIONS menü előhívásához. A CONNECTIONS felirat már ki van emelve.
- > Nyomja meg a MENU gombot a LINK menü megjelenítéséhez, majd nyomja meg a gombot a MODULATOR kiemeléséhez.
- > A ◀ vagy a ➡ megnyomásával jelenítse meg az ON-t.
- > A beállítások mentéséhez nyomja meg a GO gombot, vagy …
- > … nyomja meg az EXIT gombot, ha minden menüt el szeretne hagyni, a beállítások mentése nélkül.

#### Link frekvencia

Ha lakóhelyén például egy TV-csatornát ugyanazon a frekvencián sugároznak, mint amit a BeoLink rendszer használ (599 MHz), a rendszermodulátort használaton kívüli frekvenciára kell állítani. Ha módosítja a frekvenciát a központi szobában lévő rendszeren, akkor ennek megfelelően esetleg a csatlakoztatott szoba rendszerében is ugyanarra az értékre kell állítani a frekvenciát.

#### A frekvencia módosítása ...

- > A TV gomb megnyomásával kapcsolja be a televíziót.
- > Nyomja meg a GO gombot az OPTIONS menü előhívásához. A CONNECTIONS felirat már ki van emelve.
- > Nyomja meg a GO gombot a LINK menü megjelenítéséhez, a FREQUENCY már ki van emelve.
- > A ◀ vagy a ▶ vagy a 0–9 megnyomásával keressen egy használaton kívüli frekvenciát.
- > A beállítások mentéséhez nyomja meg a GO gombot, vagy …
- > … nyomja meg az EXIT gombot, ha minden menüt el szeretne hagyni, a beállítások mentése nélkül.

| LINK FREQUENCY |                 |  |
|----------------|-----------------|--|
| FREQUENCY      | 599             |  |
| FINE TUNE      | 0               |  |
| MODULATOR      | AUTO            |  |
|                |                 |  |
|                |                 |  |
|                | search<br>store |  |
|                |                 |  |

A MODULATOR menü csak a központi szobában használható, a FINE TUNE menü pedig csak a csatlakoztatott szobában használható.

# Két televízió egy szobában

Ha egy olyan szobában helyezi el a BeoVision 6 készüléket, amelyikben már van egy Bang & Olufsen televízió és mindkét televízió képes fogadni a Beo4 utasításait, akkor meg kell változtatnia a BeoVision 6 beállítás (Option) megadását. Ez megakadályozza a két televízió egyidejű bekapcsolását.

## Egy távirányító a két televízióhoz

Ahhoz, hogy a televízió megfelelően működjön, alapvetően fontos, hogy a televízió a megfelelő beállítás (option) szerint legyen beállítva.

#### A televízió beállítása az Option 4-hez ...

- > Miközben nyomva tartja a gombot a Beo4-en, nyomja meg a LIST gombot.
- > Engedje fel mindkét gombot.
- > Nyomja meg többször a LIST gombot az OPTION? felirat megjelenítéséhez a Beo4-en, majd nyomja meg a GO gombot.
- > Nyomja meg többször a LIST gombot, hogy a V.OPT felirat jelenjen meg a Beo4-en, majd nyomja meg a 4-es gombot.

#### A televízió használata az Option 4-ben ...

Általában egy jelforrás, például egy TV, egyszerűen a Beo4-en a megfelelő jelforrás gombjának megnyomásával bekapcsolható. Azonban, amikor az Option 4-et állítja be a televízión, a következőket kell elvégeznie:

- > Nyomja meg a LIST gombot többször egymás után, amíg meg nem jelenik a LINK\* felirat a Beo4 kijelzőjén.
- > Nyomja meg a jelforrás gombját, például a TV gombot.

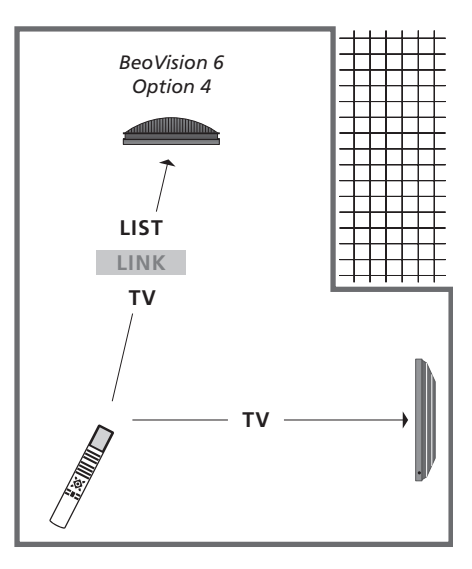

\*A LINK felirat csak akkor jelenik meg a Beo4 kijelzőjén, ha hozzá van adva a Beo4 funkcióihoz.

MEGJEGYZÉS! Annak érdekében, hogy az Option 4 beállítású televízión a képújságot is használhassa, a Beo4-et 'VIDEO 3' módra kell állítania. Azonban ez korlátozza a Beo4 más Option beállítású televíziókkal használható funkcióit. Ha erről bővebben akar olvasni, tekintse meg a Beo4-hez adott útmutatót.

# Tárgymutató

# A legelső beállítás

A hangerő kalibrálása, 44 A legelső beállítás áttekintése, 17 A legelső beállítási eljárás, 16 A menü nyelvének kiválasztása, 30

# A televízió elhelyezése

A televízió elfordítása, Útmutató 7. o. A televízió elfordítási pozícióinak beállítása, 26

# Állvány

A középhelyzet meghatározása – beállítás első alkalommal, *18* A televízió elfordítása, *Útmutató 7. o.* A televízió elfordítási pozícióinak beállítása, *26* 

# Beo4 távirányító

A Beo4 elemek cseréje, Útmutató 16. o. A Beo4 használata, Útmutató 4. o. A Beo4 tisztítása, Útmutató 16. o. A televízió és a Beo4 bemutatása, Útmutató 4. o. Két televízió egy szobában, 54

# BeoLink

A készülék használata a csatlakoztatott szobában, 51 A televízió egy csatlakoztatott szobában, 50 Beállítások megadása, 54 Hang és kép továbbítása a BeoLink hálózaton, 52 Hangrendszer csatlakoztatása, 48 Integrált hang- és videorendszer használata, 49 Két televízió egy szobában, 54 Link frekvencia, 53 Master Link aljzat, 36 Rendszermodulátor, 53

# Csatlakozások

Alizatok ideiglenes csatlakozásokhoz, 35 Antenna és tápkábel csatlakoztatása, 34 Csatlakozópanel, 36 Csatlakoztatások - a televízió egy csatlakoztatott szobában. 50 Csatlakoztatott szobai csatlakozások, 50 Dekóder, 39 Fejhallgató, 34 Felvevő, 38 Fényképezőgép, 34 Hangrendszer csatlakoztatása a televízióhoz, 39 Hangszórók, 38, 42 HDMI, 36, 41 Set-top box, 41 További videokészülékek csatlakoztatása. 38 További videokészülékek regisztrálása, 40

# Csatlakozópanel

Csatlakozópanel, 36 Kamera és fejhallgató aljzatok, 35

# Csoportok

Csoportok létrehozása, Útmutató 12. o. Programok áthelyezése egy csoporton belül, Útmutató 13. o. Programok kiválasztása egy csoporton belül, Útmutató 12. o.

# Dekóder

Dekóder csatlakoztatása, 39

# DVB

A DVB működtetése. Lásd a külön DVB HD útmutatót CA modul, 37 DVB csatlakozó aljzat, 36 Smart card, 37

# Elhelyezés

A televízió beállítása, 32 A televízió elfordítása, Útmutató 7. o. A televízió elfordítási pozícióinak beállítása, 26

# Fejhallgató

Fejhallgató csatlakoztatása, 34

# Feliratozás

Feliratok a teletextről, Útmutató 11. o.

# Fényképezőgép

Fényképezőgép csatlakoztatása, 34 Másolás videokameráról, 34

## Formátum

A képformátum módosítása, Útmutató 9. o. Rendelkezésre álló képformátum, Útmutató 9. o.

# Hang

A hangerő, valamint a mély és magas hangok beállítása, 29 Hangbeállítás, 29 Hang beállítása vagy némítása, Útmutató 8. o. Hangszórókombináció vagy balansz módosítása, Útmutató 9. o. Hangtípus vagy nyelv módosítása, Útmutató 8. o.

# Hangolás

A beprogramozott TV-csatornák szerkesztése. 20 Automatikus hangolás - A televízió első beállítása, 17, 23 Behangolt csatornák állítása, 22 Behangolt csatornák áthelyezése, 21 Behangolt csatornák elnevezése, 21 Behangolt csatornák törlése, 21 Csatornák újbóli tárolása automatikus hangolással, 23 Új TV csatornák hozzáadása, 24

# Hangszórók

A hangszórók távolságának beállítása, 43 Hangbeállítások, 29 Hangszórók csatlakoztatása, 42 Hangszórókombináció vagy balansz módosítása, Útmutató 9. o. Külső hangszórók elhelyezése, 46

## Kapcsolattartás

Kapcsolat a Bang & Olufsen-nel Útmutató 17. o.

# Karbantartás

A Beo4 elemek cseréje, Útmutató 16. o.

A kontrasztos képernyő ismertetése, Útmutató 16. o. A televízió karbantartása, Útmutató 16. o.

A televízió kezelése, 32

## Kép

A fényerő, a szín és a kontraszt beállítása, 28 A kép eltávolítása a képernyőről, 28 A képformátum módosítása, Útmutató 9. o. Digitális kép lejátszása a televízióban, 35

# Képújság

Alapvető képújság funkciók, Útmutató 10. o. Kedvenc képújság oldalak tárolása,

Útmutató 11. o.

Képújság oldalak felnagyítása, Útmutató 10. o. MEMO oldalak napi használata, Útmutató 11. o.

## Készenlét

Beállítások megadása, 41 Időzített lejátszás és készenléti állapot, 8

## Kijelzők és menük

Képernyőn megjelenő menük, 4 Megjelenített információk és menük, Útmutató 5. o.

## **Master Link**

A televízió hangrendszere, 48 Beállítások megadása, 48 Hangrendszer csatlakoztatása, 48 Integrált hang- és videorendszer használata, 49

#### Nyelv

A legelső beállítás - menünyelv kiválasztás, 17 A menü nyelvének kiválasztása, 30 Hangtípus vagy nyelv módosítása, Útmutató 8. o.

# Óra

A dátum és a pontos idő beállítása, 27

# **Peripheral Unit**

A Peripheral Unit Controller menüje, 10 A peripheral unit használata egy csatlakoztatott szobában,11 A peripheral unit saját menüjének használata, 11 Univerzális Beo4-kezelés, 11

## PIN-kód

A PIN-kód használata, Útmutató 15. o.
A PIN-kód módosítása vagy törlése, Útmutató 14. o.
A PIN-kód rendszer aktiválása, Útmutató 14. o.
Ha elfelejtette a PIN-kódját, Útmutató 15. o.

# Set-top box

A periféria egység használata egy csatlakoztatott szobában, 11 A periféria egység saját menüjének

használata, 11 A Peripheral Unit Controller menüje, 10 Set-top box csatlakoztatása, 39 Univerzális Beo4-kezelés, 11

## Surround hang

A hangerő kalibrálása, 44 A hangszórókombináció kiválasztása, 45 és az Útmutató 9. o. A hangszórók távolságának beállítása, 43 Az aktív hangrendszer nevének megjelenítése, 46 Hangbeállítások, 29 Hangszórók csatlakoztatása, 42

## Számítógép monitor

A számítógép képének megjelenítése a képernyőn, 12 Számítógép csatlakoztatása, 12, 32, és 39

#### Timer

A dátum és a pontos idő beállítása, 27 A televízió önműködő be- és kikapcsolásának beállítása, 8 Egy Timer megtekintése, szerkesztése és törlése, 9 Időzített lejátszás és készenléti állapot, 8 Timer Play (időzített lejátszást) a csatlakoztatott szobában, 8

## Tuner beállítás

A belső tuner kiiktatása, 13 A DVB kikapcsolása, 13 Tuner beállítás, 13

#### TV csatornák

A beprogramozott TV-csatornák szerkesztése, 20 Automatikus hangolás - A televízió első beállítása, 17, és 23 Behangolt csatornák állítása, 22 Behangolt csatornák áthelyezése, 21 Behangolt csatornák törlése, 21 Csatornák újbóli tárolása automatikus hangolással, 23 Programlista előhívása, Útmutató 6. o. TV program kiválasztása, Útmutató 6. o. Új TV csatornák hozzáadása,24

## Wake-up Timer

A dátum és a pontos idő beállítása, 27 Wake-up Timer beírása, 6 Wake-up Timer ellenőrzése vagy törlése, 7

#### Az elektromos és elektronikus hulladékok kezelése (WEEE) - Környezetvédelem

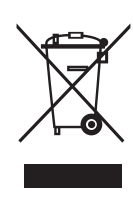

Manufactured under license from Dolby Laboratories. Dolby, Pro Logic, and the double-D symbol are registered trademarks of Dolby Laboratories. Confidential unpublished works. Copyright 1992–2003 Dolby Laboratories. All rights reserved.

Manufactured under license under U.S. Patent #'s: 5,451,942; 5,956,674; 5,974,380; 5,978,762; 6,487,535; 7,003,467 & other U.S. and worldwide patents issued & pending. DTS is a registered trademark & the DTS logos and Symbol are trademarks of DTS, Inc. © 1996-2008 DTS, Inc. All Rights Reserved. Az ilyen jellel megjelölt elektromos és elektronikus hulladékokat, alkatrészeket és elemeket vagy akkumulátorokat nem szabad a szokásos háztartási hulladék közé helyezni; mindenfajta elektromos és elektronikus készüléket és alkatrészt külön összegyűitye kell ártalmatlanítani.

Azzal, hogy az országában működő hulladékgyűjtő rendszert használja az elektromos és elektronikus készülékek és elemek ártalmatlanítására, óvja a környezetet, az emberek egészségét, és hozzájárul a természeti erőforrások megfontolt és ésszerű felhasználásához. Az elektromos és elektronikus

> Ez a termék megfelel az 2004/108/ EK és a 2006/95/EK sz. irányelvben megfogalmazott rendelkezéseknek.

készülékek, elemek és hulladékok összegyűjtésével megelőzhető az elektromos és elektronikus termékekben és készülékekben található veszélyes anyagokkal való környezetszennyezés lehetősége. Bang & Olufsen képviselője készséggel ad tanácsot az országában előírt hulladék-ártalmatlanítási eljárásról.

Ha egy termék mérete túl kicsi ahhoz, hogy ellátható legyen ezzel a jellel, akkor ezt jelezzük a használati útmutatóban, a garancialevélen, illetve a csomagoláson.

A HDMI, a HDMI logó és a High-Definition Multimedia Interface a HDMI Licensing LLC védjegyei vagy bejegyzett védjegyei.

A műszaki jellemzők, a funkciók és ezáltal a kezelés módosításának joga fenntartva.

www.bang-olufsen.com